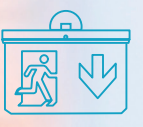

LIGHTING DEVICES Exit Lights MX25 and MX40 Wall MX\_Wall

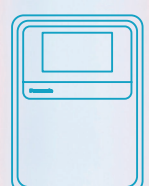

FIRE ALARM DEVICES Control and Indicating Equipment 2000\_EBLOne Control Panel

# BIM LIBRARY User manual

**⊘**0¢

FIRE ALARM DEVICES Manual Call Points

4433\_Addressable Manual Call Point

www.panasonic-fire-security.com

### Panasonic

This document provides information about the BIM library and the proper use of BIM families with Autodesk Revit<sup>®</sup> 2020 software produced by Panasonic. It should be noted that all Panasonic BIM objects have been developed at LOD 350 level of detail, and include all relevant product properties for planning, such as material, dimensions, and performance.

### **Structure of Panasonic's BIM families**

Within Panasonic's library, we can find the following families classified under the categories of Fire Alarm Devices and Lighting Devices:

### **Fire Alarm Devices**

### **Detectors without Isolator**

4408\_Analog Heat Detector 4409\_Enclosed Analog Heat Detector 4400\_ Analog Multi Detector 4401\_Analog Photoelectric Smoke Detector 4402\_Analog Multi Detector with CO

### **Detectors with Isolator**

4400I\_Analog Multi Detector 4401I\_Analog Smoke Detector

### **Conventional Detectors**

4318\_Conventional Heat Detector 4452\_Conventional Smoke Detector 6295-6298\_Enclosed Conventional Heat Detector

### I/O Units

4460\_Addressable 230VAC Relay Output Unit 4461\_Addressable Multipurpose I\_O Unit 4462\_Addressable Dual Input Unit 4466\_Addressable External Power Supply

### **Intrinsically Safe Detectors**

2840\_Intrinsically Safe Analog Smoke Detector 2841\_Intrinsically Safe Analog Heat Detector 2842\_Intrinsically Safe Barrier Unit

### **Manual Call Points**

4433\_Addressable Manual Call Point 4439\_Addressable Enclosed Manual Call Point 4445\_Addressable Local Alarm Acknowledge Unit

### **Alarm Devices**

4381\_Addressable VAD 4480\_Addressable Wall VAD 4481\_Addressable Ceiling VAD 4482\_Addressable VAD with Siren 4487\_Addressable Siren

### Wireless

- 4611\_Wireless Smoke Detector with Siren
- 4614\_Wireless Manual Call Point
- 4620\_Addressable Base Station for Wireless Units
- 4645\_Wireless Local Alarm Acknowledge Unit

### NOTE

In general, the families are named using the following format: 'TypeNumber\_Description,' maintaining this structure.

### **Control and Indicating Equipment**

5000S\_Control Panel and Indicating Equipment 5001S\_Control Panel and Indicating Equipment 5013\_Cabinet for Drawings 5014\_Cabinet for Batteries 5054\_5055\_Display Unit with Cabinet 5054\_Display Unit 2000\_EBLOne Control Panel 2000K\_EBLOne Control Panel with Key

### **External Indicator**

2218\_External Indicator 4418\_Addressable External Indicator

### **Aspirating Detectors**

AE2010G-P\_Aspirating Smoke Detector with Thub AE2010G-P\_Aspirating Smoke Detector ELOCLEAN\_Cleaning System for Pipes KG253\_252\_Branch X/Y PH12-36B\_PowerHouse Battery Box THUB\_Mounting Console VF250\_Vulcan Dust and Condensation Filter

### **Lighting Devices**

### Exit Lights MX25 and MX40 Wall

MX\_Wall MX\_Wall\_HCP

### **Emergency Lights MX C and R**

MX\_Light C MX\_Light R

### Exit Lights MX25 and MX40 Ceiling

MX\_Ceiling MX\_Ceiling\_HCP

### **Emergency and Exit Lights MX Power Box**

MX\_Power\_Box

# File name and characteristics

The BIM object is delivered in files with the '.rfa' extension, adhering to the following configuration for families categorized as '**Fire Alarm Devices**': 'TypeNumber\_Description'

#### For example:

4409\_Enclosed Analog Heat Detector 4400\_Analog Multi Detector 2000\_EBLOne Control Panel On the other hand, families categorized as "Lighting Devices" adhere to the following naming configuration for files: "TypeName".

#### For example: MX\_Wall MX\_Ceiling\_HCP MX Light C

### The files are native and generated with Autodesk Revit version 2020.

Additionally, a file is provided where Panasonic's associated information for each BIM object can be clearly visualized. This .rvt file facilitates the creation of quantity tables, providing a count of elements used in the project along with their associated information.

The information is presented in a unified table format, including the family name and parameters defined in its configuration, such as dimensions, applied materials, acceptable voltages, currents, diameters, and other parameters.

The products showcased in this document are used as examples.

# How to use the Revit families

### Step 1

Download the Panasonic .rfa files into your library based on the elements that interest you. Ej: 4408\_Analog\_Heat\_Detector

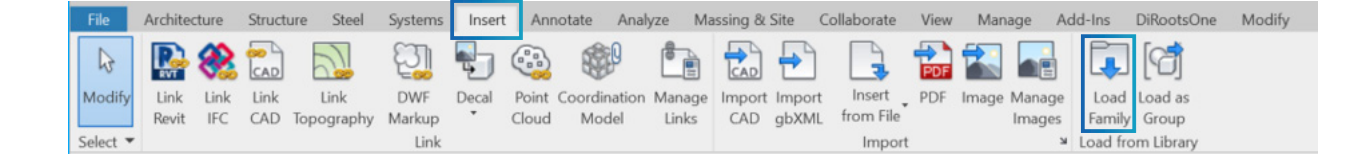

### Step 2

We open our project and insert the 4408\_Analog\_HeatDetector families.

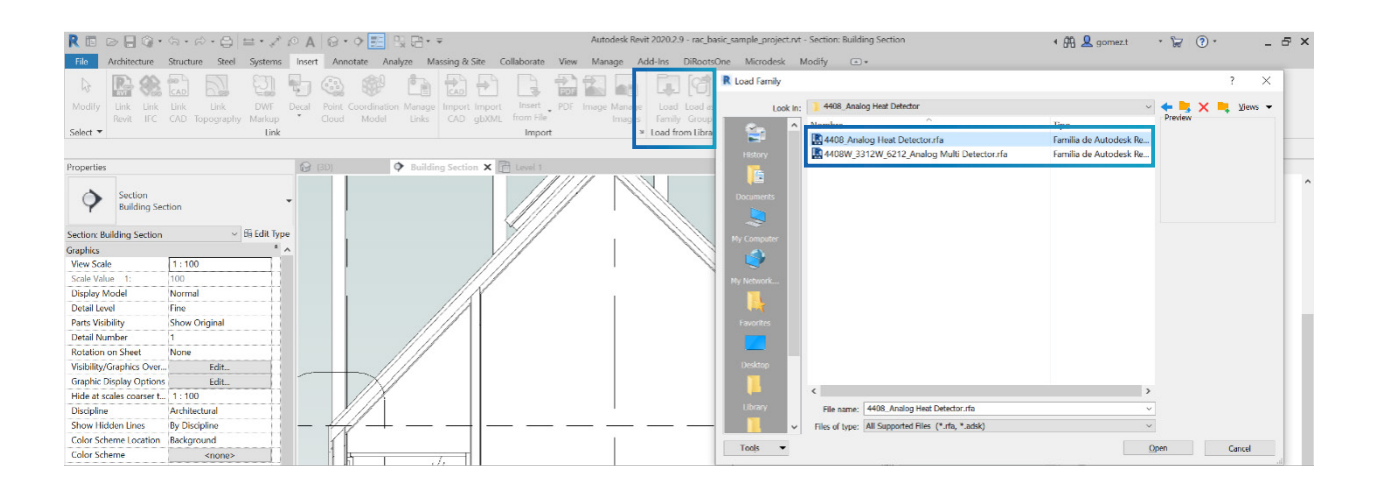

### Step 3

When opening the family, a pop-up window will appear to select the 'Types' of the family, as it is a catalogue family.

| Family:                              | Types:                  |                                                                 |     |        |        |                 |      |          |        |         |       |  |
|--------------------------------------|-------------------------|-----------------------------------------------------------------|-----|--------|--------|-----------------|------|----------|--------|---------|-------|--|
| 4408_Analog Heat Detector.r 🔨        | Type Description        |                                                                 |     | ø (mm) |        | H_Detector (mm) | H_Ba | ase (mm) | H_Tota | al (mm) | Weig  |  |
|                                      |                         | (all) ×                                                         |     | (all)  | $\sim$ | (all) 🗠         | (    | all) 🗸   | (all   | ) ~     | (all) |  |
|                                      | 4408_3312               | Analog heat detector 4408 with 3312 analog base                 | 102 |        | ł      | 36              | 6    |          | 42     |         | 51g   |  |
|                                      | 4408W_3312W             | Analog heat detector 4408W with 3312W analog base               | 102 |        |        | 36              | 6    |          | 42     |         | 51g   |  |
|                                      | 4408_3312F              | Analog heat detector 4408 with 3312F analog base                | 102 |        |        | 36              | 6    |          | 42     |         | 51g   |  |
|                                      | 4408W_3312FW            | Analog heat detector 4408W with 3312FW analog base              | 102 |        |        | 36              | 6    |          | 42     |         | 51g   |  |
|                                      | 4408_3312FL             | Analog heat detector 4408 with 3312FL analog base               | 102 |        |        | 36              | 6    |          | 42     |         | 51g   |  |
|                                      | 4408W_3312FLW           | Analog heat detector 4408W with 3312FLW analog base             | 102 |        | 3      | 36              | 6    |          | 42     |         | 51g   |  |
|                                      | 4408_3379               | Analog heat detector 4408 with 3379 addressable sound base      | 102 |        | 1      | 36              | 6    |          | 42     |         | 51g   |  |
|                                      | 4408W_3379W             | Analog heat detector 4408W with 3379W addressable sound base    | 102 |        | 1      | 36              | 6    |          | 42     |         | 51g   |  |
|                                      | 4408_4313               | Analog heat detector 4408 with 4313 analog base with isolator   | 102 |        | 1      | 36              | 6    |          | 42     |         | 51g   |  |
|                                      | 4408W_4313W             | Analog heat detector 4408W with 4313W analog base with isolator | 102 |        | 1      | 36              | 6    |          | 42     |         | 51g   |  |
| < >>                                 | ¢                       |                                                                 |     |        |        |                 |      |          |        |         | 2     |  |
| Select one or more types on the righ | it for each family list | ed on the left                                                  |     |        |        |                 | ОК   |          | Cancel |         | Help  |  |
|                                      |                         |                                                                 |     |        |        |                 |      |          |        |         |       |  |

#### NOTE

Non-selected elements will not be incorporated into the project. Therefore, if you need another element later, you will have to repeat this process. On the other hand, not all families are catalogue families, which means that this pop-up window may not appear for all loadable families

### Step 4

Once inserted, the selected types will be available as a family with various variants within the Fire Alarm Devices category. You can choose to place any of the inserted types.

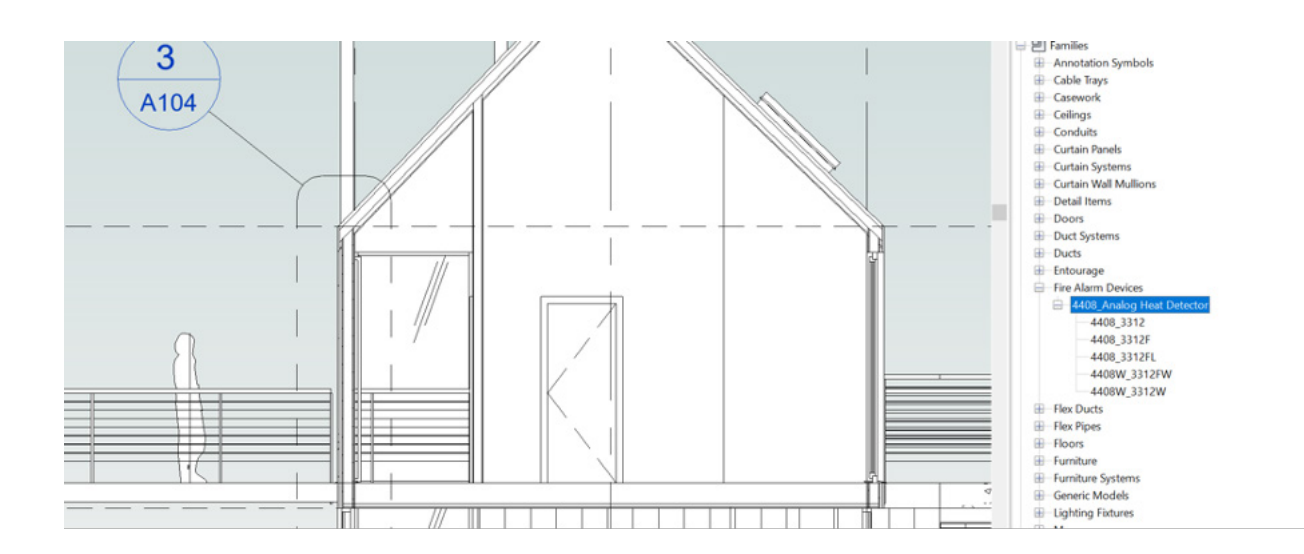

#### NOTE

The families can be found in the project browser classified under Fire Alarm Devices or Lighting Devices. When generating scheduling tables, we have the option to select different categories or generate a multi-category table.

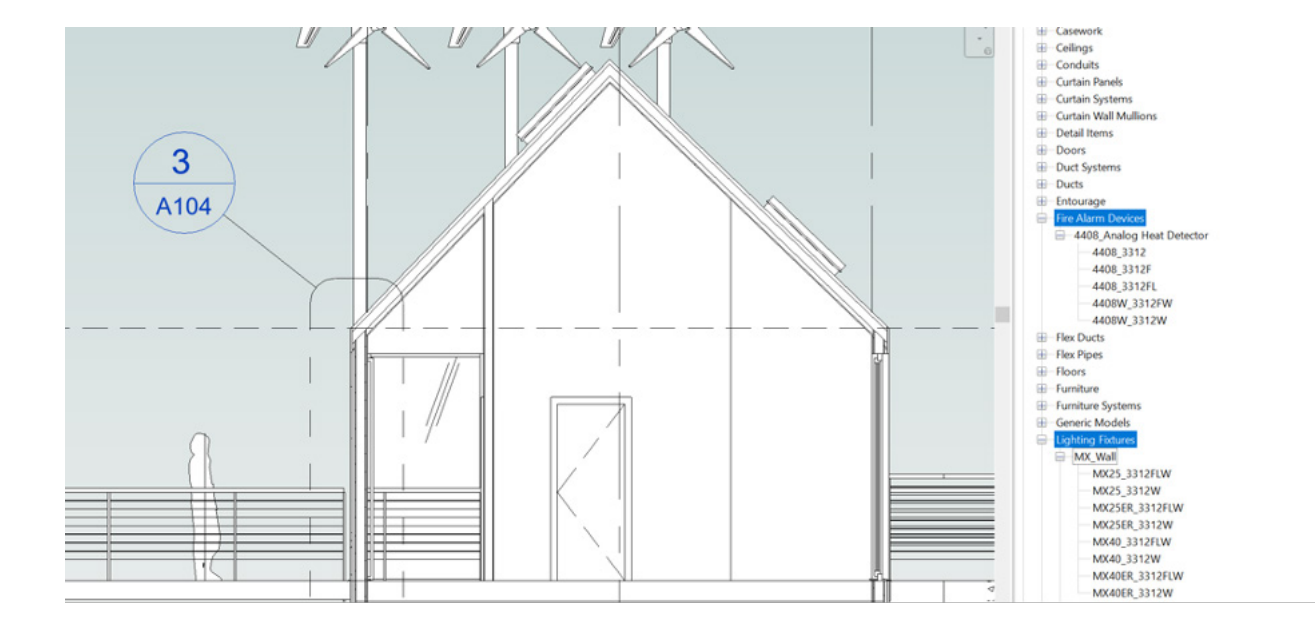

7

# Usage of parameters in lighting devices families

### Step 5

Once placed in the project, we will be able to choose from the various available functions for each of the elements.

For example, if we have the MX\_Wall family installed, which offers 8 types to choose from (Lighting device families). Under properties, in the Visibility settings, we will select the arrow direction.

E1 corresponds to left, E2 corresponds to right, E3 corresponds to down, and E4 corresponds to up. It is important to load only a single selection.

| R 🖪 🖻 🖥 🎯 • 🖘                       | • 🕫 • 🖨 😫 • 💉 🕫 A                                                                                                    | @ • 🕈 🗾 💃 🛱        | • =            |             |                | Autodesk Revi     | it 2020.2.9 - rac_basic_sampl | e_project.rvt - Sectio |
|-------------------------------------|----------------------------------------------------------------------------------------------------|--------------------|----------------|-------------|----------------|-------------------|-------------------------------|------------------------|
| File Architecture Stru              | cture Steel Systems Insert                                                                                                    | Annotate Analyze   | Massing & Site | Collaborate | e View Manage  | Add-Ins DiRootsOr | me Modify   Lighting Fixtu    | res •                  |
|                                     | ¥ K Cope - ⊡ Si                                                                                                    |                    | ch olo -14     | Q · 63      | ↔ []] [2]      |                   | <b>a</b>                      |                        |
|                                     |                                                                                                    |                    |                | 1. =        | - · [D] [O]    |                   | P Face                        |                        |
| Modify Paste                        |                                                                                                    | \$ 07 m =          |                |             | 1. 65          | Edit Edit         | Pick 🛞 Work Plane             |                        |
|                                     | 😼 🚰 Join 🔹 💒 🔦                                                                                                    |                    |                | 3           | ★ 0,000        | Family Work Plane | New                           |                        |
| Select  Properties Clipb            | oard Geometry                                                                                                    | Modify             |                | View I      | Measure Create | Mode Work P       | lane Placement                |                        |
| Modify   Lighting Fixtures          | Light Group: <none></none>                                                                                                    | ✓ Edit             |                |             |                |                   |                               |                        |
| Properties                          | >                                                                                                    | A001 - Title Sheet | Building       | Section $X$ |                |                   |                               |                        |
|                                     |                                                                                                    |                    |                |             |                |                   | 1                             |                        |
| MX_Wall                             |                                                                                                    | -                  |                |             |                |                   |                               |                        |
| MX25_3312FLW                        |                                                                                                    |                    |                |             |                |                   |                               |                        |
| Lighting Fixtures (1)               | Selection of the selection of the sel |                    |                |             |                |                   |                               |                        |
| Constraints                         | ag con type                                                                                                    | R                  |                |             |                |                   | ¥ 340.0                       |                        |
| Schedule Level                      | Level 2                                                                                                    |                    |                |             |                |                   | • H • H                       |                        |
| Elevation from Level                | 2420.0                                                                                                    |                    | /              |             |                |                   | õ                             |                        |
| Work Plane                          | Basic Wall : Interior - Partition                                                                                                    |                    | 1/1            |             |                |                   | 1                             |                        |
| Offset from Host                    | 0.0                                                                                                    |                    | ///            |             |                |                   |                               |                        |
| Electrical - Lighting               |                                                                                                    | E                  | ///            |             |                |                   |                               |                        |
| Calculate Coefficient of Utiliza    |                                                                                                    | 1                  | 111            |             |                | Die Che           |                               |                        |
| Coefficient of Utilization          |                                                                                                    |                    | ///            | -           |                |                   |                               |                        |
| Switch ID                           |                                                                                                    |                    | ///            |             |                |                   |                               |                        |
| Electrical - Loads                  | · · · · · · · · · · · · · · · · · · ·                                                                                                    |                    | //             |             |                |                   |                               | N                      |
| Panel                               |                                                                                                    |                    | //             |             |                |                   |                               | 12                     |
| Circuit Number                      |                                                                                                    | - //               | /              |             |                |                   |                               |                        |
| Identity Data                       |                                                                                                    |                    |                |             |                |                   |                               |                        |
| Image                               |                                                                                                    | . /                |                |             |                |                   |                               |                        |
| Comments                            |                                                                                                    |                    |                |             |                |                   |                               |                        |
| Mark                                | 58                                                                                                    |                    |                |             |                |                   |                               |                        |
| Phasing                             |                                                                                                    | 1                  |                |             |                |                   |                               |                        |
| Phase Created                       | Working Drawings                                                                                                    | 1                  |                |             |                |                   |                               |                        |
| Phase Demolished                    | None                                                                                                    |                    |                |             |                |                   |                               |                        |
| Electrical - Circuiting             | 1                                                                                                    | E                  |                |             |                |                   |                               |                        |
| Electrical Data                     |                                                                                                    |                    |                |             |                | L K               |                               |                        |
| Data                                | ,                                                                                                    |                    |                |             |                |                   | '                             |                        |
| Technical Number                    |                                                                                                    | 1                  |                |             |                |                   |                               |                        |
| Visibility                          | 3                                                                                                    |                    |                | _           |                |                   |                               |                        |
| E1                                  |                                                                                                    | 1                  |                |             |                |                   | 2 1                           |                        |
| E2                                  |                                                                                                    | ]                  |                |             |                |                   |                               |                        |
| E3                                  |                                                                                                    |                    |                |             |                |                   |                               |                        |
| E4                                  |                                                                                                    |                    |                |             |                |                   |                               |                        |
|                                     |                                                                                                    |                    |                |             |                |                   |                               |                        |
|                                     |                                                                                                    |                    |                |             |                |                   |                               |                        |
|                                     |                                                                                                    | 1                  |                |             |                |                   |                               |                        |
|                                     |                                                                                                    |                    |                |             |                |                   |                               |                        |
|                                     |                                                                                                    |                    |                |             |                |                   |                               |                        |
|                                     |                                                                                                    |                    |                |             |                |                   |                               |                        |
|                                     |                                                                                                    |                    |                |             |                |                   |                               |                        |
| Properties help                     | Apply                                                                                                    | 1:100 🖾 🗇 🖁        | Se (22) 123 12 | 9 🕄 📾       | 14 <           |                   |                               |                        |
| Walls : Basic Wall : Interior - Par | tition                                                                                                    |                    |                |             |                |                   | 6                             |                        |

For example, in this case, we can observe that E1 is selected, indicating that the arrow points to the left.

| /isibility |              | 1 |
|------------|--------------|---|
| E1         | $\checkmark$ |   |
| E2         |              |   |
| E3         |              |   |
| E4         |              |   |

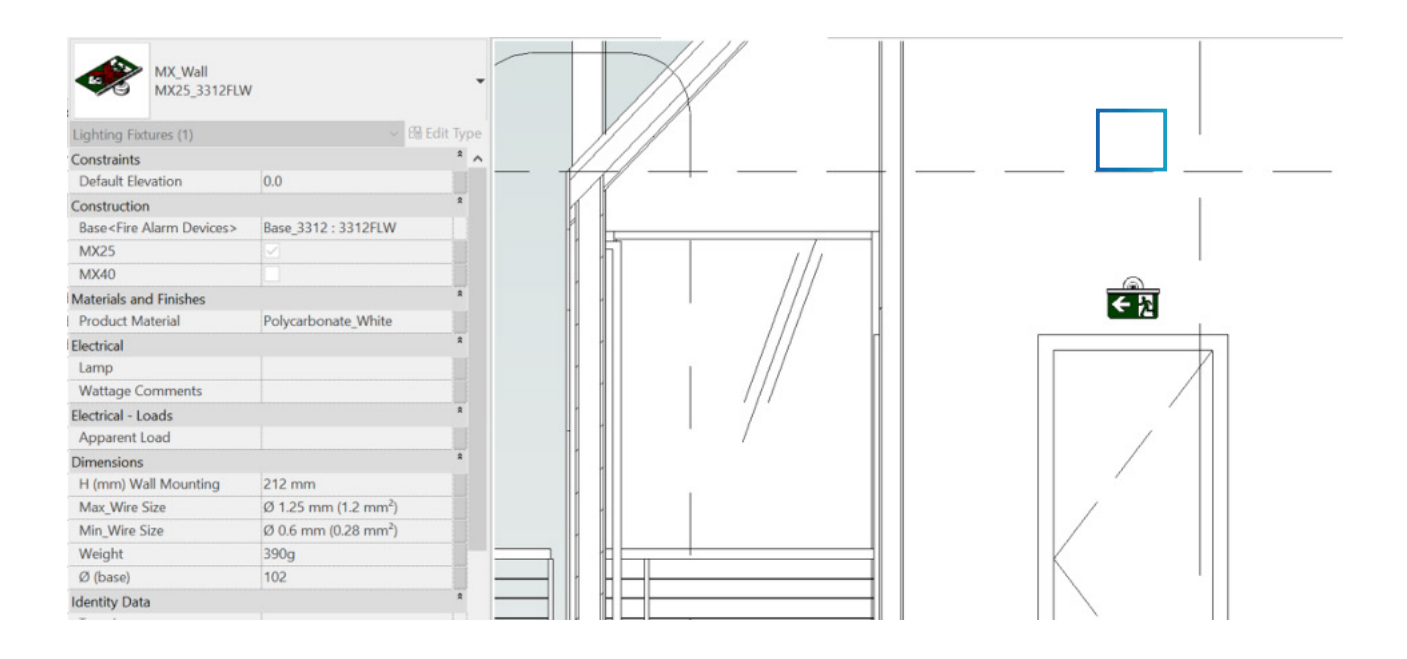

### Step 5-bis

In the case of Fire Alarm Devices families, there is no need to modify or apply any visibility parameters as each "Type" of each BIM family is independent.

For example, if we have the 4408\_Analog\_HeatDetector family installed, with 5 types to choose from (Fire Alarm Devices family).

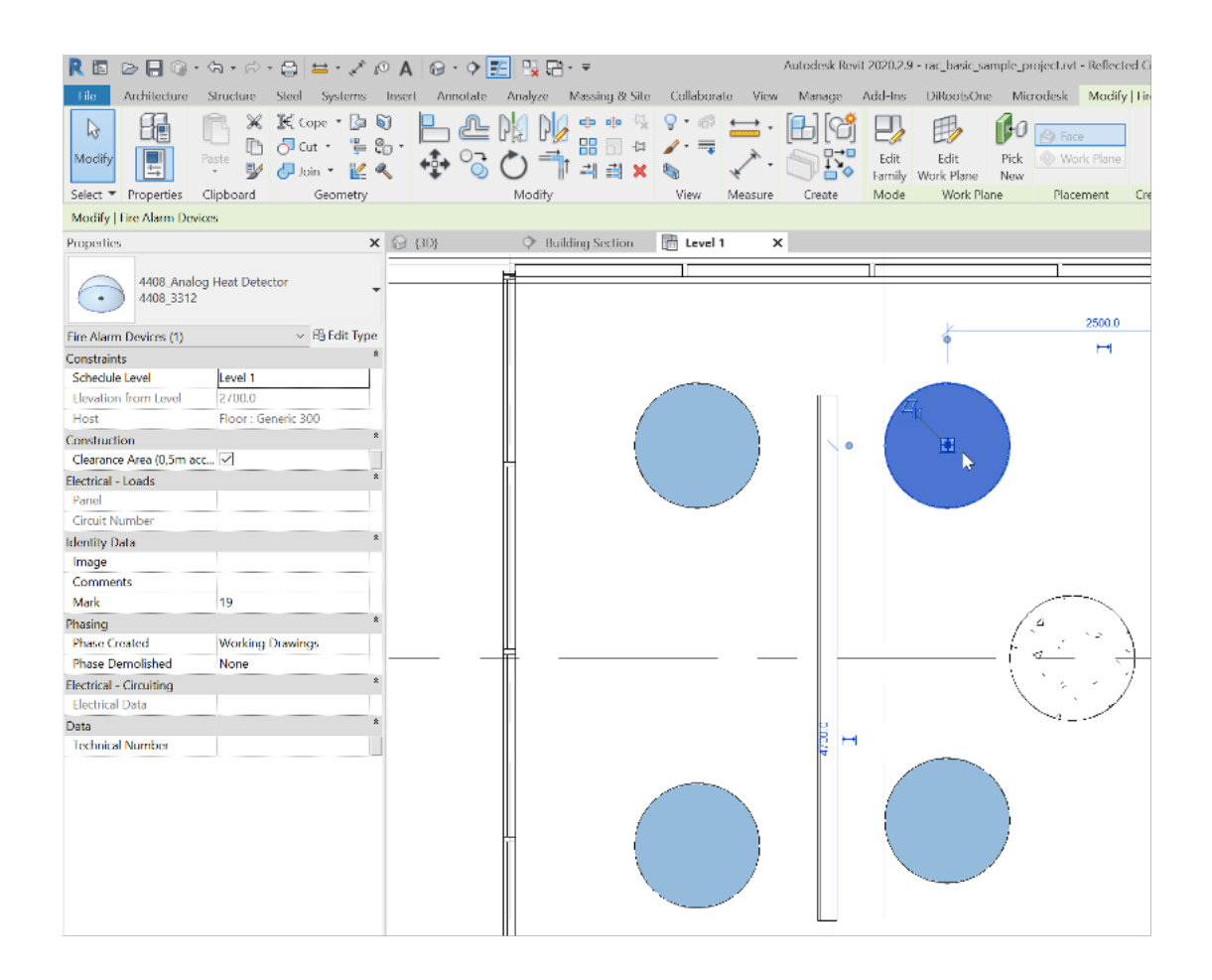

We will have the option to check or uncheck the "Clearance Area" box if the technical specifications required for that element in the project specify it. You can find it in the "Construction" section of the type properties when selecting the individual element.

| Properties              | ×                                        |
|-------------------------|------------------------------------------|
| 4408_Analo<br>4408_3312 | g Heat Detector                          |
| Fire Alarm Devices (1)  | ~ ፼ Edit Type                            |
| Constraints             | \$                                       |
| Schedule Level          | Level 1                                  |
| Elevation from Level    | 2700.0                                   |
| Host                    | Floor : Generic 300                      |
| Construction            | \$                                       |
| Clearance Area (0,5m ac | c 🗹                                      |
| Electrical - Loads      | *                                        |
|                         | 1.1.1.1.1.1.1.1.1.1.1.1.1.1.1.1.1.1.1.1. |

### Step 6

Within the family properties, you will find the "Technical Number" parameter under the Data section. This parameter allows us to define it within our family, enabling classification and organization within the project.

| Lighting Fixtures (1)            | ,                     | ~ | 🔠 Edit Ty | pe |
|----------------------------------|-----------------------|---|-----------|----|
| Constraints                      |                       |   |           | \$ |
| Schedule Level                   | Level 2               |   |           | Т  |
| Elevation from Level             | 2420.0                |   |           |    |
| Work Plane                       | Basic Wall : Interior | - | Partition |    |
| Offset from Host                 | 0.0                   |   |           |    |
| Electrical - Lighting            |                       |   |           | *  |
| Calculate Coefficient of Utiliza |                       |   |           |    |
| Coefficient of Utilization       |                       |   |           |    |
| Switch ID                        |                       |   |           |    |
| Electrical - Loads               |                       |   |           | *  |
| Panel                            |                       |   |           |    |
| Circuit Number                   |                       |   |           |    |
| Identity Data                    |                       |   |           | *  |
| Image                            |                       |   |           |    |
| Comments                         |                       |   |           |    |
| Mark                             | 58                    |   |           |    |
| Phasing                          |                       |   |           | *  |
| Phase Created                    | Working Drawings      |   |           |    |
| Phase Demolished                 | None                  |   |           |    |
| Electrical - Circuiting          |                       |   |           | *  |
| Electrical Data                  |                       |   |           |    |
| Data                             |                       |   |           | *  |
| Technical Number                 |                       |   |           |    |
| Visibility                       |                       |   |           | *  |
| E1                               | $\checkmark$          |   |           |    |
| E2                               |                       |   |           |    |
| E3                               |                       |   |           | 1  |
| E4                               |                       |   |           | 1  |

# **Materials**

The material of the elements is pre-defined by the family. If there is a need to change the material in any of the families, you will also have access to the BIM Materials Library called "Panasonic\_ Materials\_BIM". This materials library can be added to your project to modify the BIM material if permitted. It may include multiple colors and may be required for the project.

| e Propert                                                                                                    |                    |                                             | ~            | material browser - F | oryconocolate_twinte                                                                                            |          |                                |          |
|----------------------------------------------------------------------------------------------------|--------------------|---------------------------------------------|--------------|----------------------|----------------------------------------------------------------------------------------------------|----------|--------------------------------|----------|
| Family:                                                                                                    | MX_Wall            | ~                                           | Load         | Search               |                                                                                                    | Q,       | Identity Graphics Appearance + |          |
| Type:                                                                                                    | MX25_3312FLW       | ~                                           | Duplicate    | Project Materials:   | All T -                                                                                                    | 1= -     | Name Polycarbonate_W           | /hite    |
|                                                                                                    |                    |                                             | Rename       | Name                 | N                                                                                                    |          | Descriptive Information        |          |
| Type Param                                                                                                    | ieters             |                                             |              | Polycarbor           | nate_White                                                                                                    |          | Description                    |          |
|                                                                                                    | Parameter          | Value                                       | = ^          | A - Panasor          | nic Materiales BIM                                                                                              | - × ×    | Class PANASONIC                |          |
| Constrain                                                                                                    | its                |                                             | *            | TT - Panasor         |                                                                                                    | - •      | Comments                       |          |
| Default El                                                                                                    | evation            | 0.0                                         |              | Friome               | Name                                                                                                    |          | Keywords                       |          |
| Construct                                                                                                    | tion               |                                             |              |                      | ABS_Panasonic_Grey                                                                                              |          | Product Information            |          |
| Base <fire< td=""><td>Alarm Devices&gt;</td><td>Base 3312 : 3312FLW</td><td></td><td></td><td></td><td></td><td>Manufacturer PANASONIC</td><td></td></fire<> | Alarm Devices>     | Base 3312 : 3312FLW                         |              |                      |                                                                                                    |          | Manufacturer PANASONIC         |          |
| MX25                                                                                                    |                    |                                             |              |                      | ABS_Panasonic_White                                                                                             |          | Model                          |          |
| MX40                                                                                                    |                    |                                             |              |                      |                                                                                                    |          | Cost                           |          |
| Materials                                                                                                    | and Finishes       |                                             | *            |                      | Clearance Area                                                                                                  |          | URL                            |          |
| Product N                                                                                                    | Naterial           | Polycarbonate White                         |              | -                    |                                                                                                    |          |                                |          |
| Electrical                                                                                                    | 1                  |                                             |              |                      | FR ABS and polycarbonate_Panasonic                                                                              | ic_Grey  | Kevit Annotation Information   |          |
| Lamp                                                                                                    |                    |                                             |              | F.1                  | 7                                                                                                    |          | Keynote                        |          |
| Wattage (                                                                                                    | Comments           |                                             |              |                      | FR ABS and polycarbonate_Panasonic                                                                              | ic_White | Mark                           |          |
| Electrical                                                                                                    | - Loads            |                                             |              |                      | I TO LOS DO LOS DO LOS DO LOS DO LOS DO LOS DO LOS DO LOS DO LOS DO LOS DO LOS DO LOS DO LOS DO LOS DO LOS DO L |          |                                |          |
| Apparent                                                                                                    | Load               |                                             |              |                      | FR ABS_Panasonic_Grey                                                                                           |          |                                |          |
| Dimensio                                                                                                    | ins                |                                             | *            | 1                    | ER ARS Panasonis White                                                                                          |          |                                |          |
| H (mm) W                                                                                                    | /all Mounting      | 212 mm                                      |              | bes -                | rn Abs_railasonic_write                                                                                         |          |                                |          |
| Max_Wire                                                                                                    | Size               | Ø 1.25 mm (1.2 mm²)                         |              |                      | Modified Polycarbonate Panasonic G                                                                              | Grev     |                                |          |
| Min_Wire                                                                                                    | Size               | Ø 0.6 mm (0.28 mm²)                         |              |                      |                                                                                                    | ,        |                                |          |
| Weight                                                                                                    |                    | 390g                                        |              |                      | Polycarbonate Panasonic Grey                                                                                    |          |                                |          |
| Ø (base)                                                                                                    |                    | 102                                         |              |                      |                                                                                                    |          |                                |          |
| Identity I                                                                                                    | Data               |                                             |              |                      | Polycarbonate_Panasonic_White                                                                                   |          |                                |          |
| Type Imag                                                                                                    | ge                 |                                             |              |                      |                                                                                                    |          |                                |          |
| Keynote                                                                                                    |                    |                                             |              |                      | Polypropylene White                                                                                             |          |                                |          |
| Model                                                                                                    |                    | MX25 (825200) Pictogram is ordered sep      | arately      |                      |                                                                                                    |          |                                |          |
| Manufact                                                                                                    | urer               | EMEX (Integrated by Panasonic)              |              |                      |                                                                                                    |          |                                |          |
| Type Com                                                                                                    | ments              | MX25 exit lights are maintained, the lights | are always o |                      |                                                                                                    |          |                                |          |
| URL                                                                                                    |                    | https://www.panasonic-fire-security.com     |              |                      |                                                                                                    |          |                                |          |
| Descriptio                                                                                                    | n                  | Exit light MX25 with 3312FLW analog bas     | e, white.    |                      |                                                                                                    |          |                                |          |
| What do the                                                                                                    | ese properties do? |                                             |              | 🛐 · 🖓 · 🚍            |                                                                                                    | <<       |                                |          |
|                                                                                                    | denne              | OK Cancel                                   | Annhy        |                      |                                                                                                    |          | 04                             | Concel & |

### NOTE

The materials have been classified as Panasonic, so that when you want to select materials using the filter, all available materials will appear.

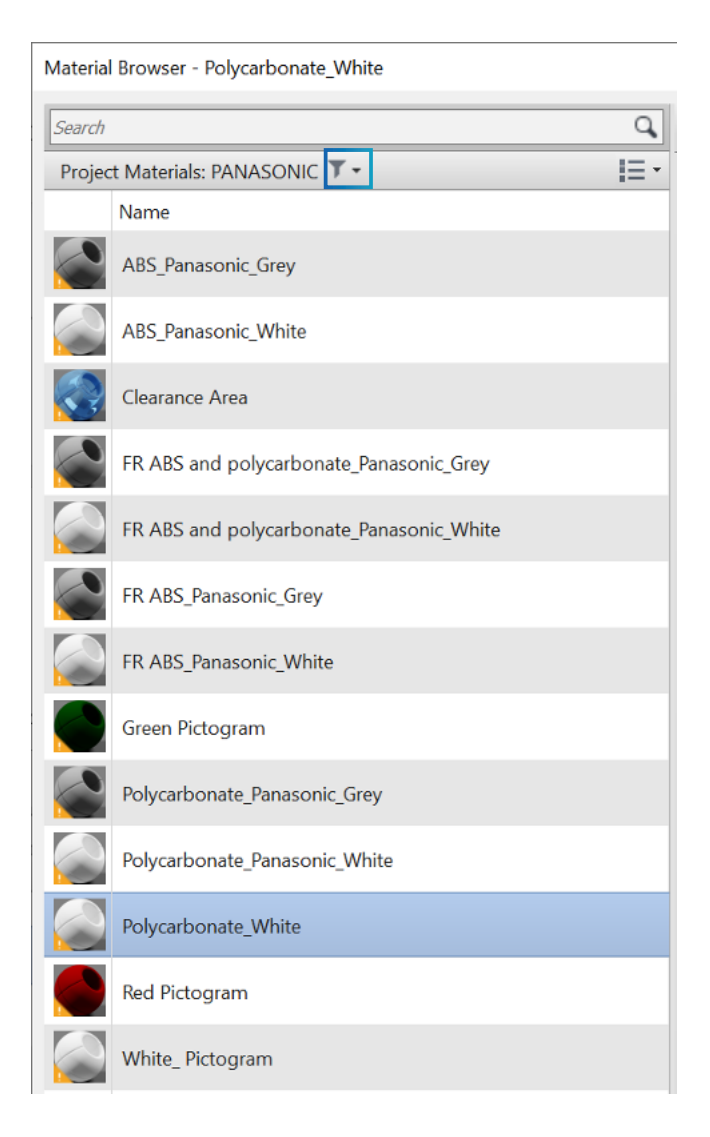

## Showroom

In the \*RVT file, we will have an exhibition of the different combinations of each family and each selectable options of position, size, and arrow direction (Lighting Devices only).

|                                                                                                    | MD<br>E                                                                                                    | (25<br>1                                                                                                    | MX25<br>E2                                                                                                    | MX25<br>E3                                                                                                    | MX25<br>E4                                                                                                    | MX40<br>E1                                                                                                    | MX40<br>E2                                                                                                    | MX40<br>E3                                                                                                    | MX40<br>E4                                                                                                    | a di                                                                                                    | 0(25<br>ICP<br>E1                                                                                                    | MX26<br>HCP<br>E2                                                                                                    | MX26<br>HCP<br>E3                                                                                                    | MX25<br>HCP<br>E4                                                                                                    | MX40<br>HCP<br>E1                                                                                                    | MX40<br>HCP<br>E2                                                                                                    | HCP<br>E3                                                                                                    | MX40<br>HCP<br>E4                                                                                                    | Pana                                                           | asonic                                                                         |
|----------------------------------------------------------------------------------------------------|----------------------------------------------------------------------------------------------------|----------------------------------------------------------------------------------------------------|----------------------------------------------------------------------------------------------------|----------------------------------------------------------------------------------------------------|----------------------------------------------------------------------------------------------------|----------------------------------------------------------------------------------------------------|----------------------------------------------------------------------------------------------------|----------------------------------------------------------------------------------------------------|----------------------------------------------------------------------------------------------------|----------------------------------------------------------------------------------------------------|----------------------------------------------------------------------------------------------------|----------------------------------------------------------------------------------------------------|----------------------------------------------------------------------------------------------------|----------------------------------------------------------------------------------------------------|----------------------------------------------------------------------------------------------------|----------------------------------------------------------------------------------------------------|----------------------------------------------------------------------------------------------------|----------------------------------------------------------------------------------------------------|----------------------------------------------------------------|--------------------------------------------------------------------------------|
| 3312FLW                                                                                                    | ť 🖬                                                                                                    |                                                                                                    |                                                                                                    | 34                                                                                                    | <u>.</u>                                                                                                    | 5→                                                                                                    | ÷₽                                                                                                    | ¥ 2                                                                                                    | <u>↑</u> 2                                                                                                    | 1                                                                                                    | • 3                                                                                                    | •5                                                                                                    | ŝ                                                                                                    | •5                                                                                                    | <b>+</b> 3∂                                                                                                    | ⇒5 d                                                                                                    | <b>+</b> ₿.                                                                                                    | <b>↑</b> 🛱 🍐                                                                                                    |                                                                |                                                                                |
| 3312W                                                                                                    | Ľ                                                                                                    |                                                                                                    | Ğ→                                                                                                    | 34                                                                                                    | 5                                                                                                    | § →                                                                                                    | <b>€</b> ₽                                                                                                    | 1                                                                                                    | <u>↑</u> 2                                                                                                    | 1                                                                                                    | •3                                                                                                    | •:                                                                                                    | 457                                                                                                    | 100                                                                                                    | ÷₿ċ                                                                                                    | ⇒§ č                                                                                                    | +83                                                                                                    | <b>↑</b> 🖁 🗄                                                                                                    |                                                                |                                                                                |
| ER_3312                                                                                                    | FLW                                                                                                    |                                                                                                    |                                                                                                    | <u></u>                                                                                                    |                                                                                                    | <b></b>                                                                                                    | <b>e</b>                                                                                                    | V.                                                                                                    | <b>N</b>                                                                                                    | 1                                                                                                    | -                                                                                                    | <b>.</b>                                                                                                    | <b>1</b>                                                                                                    | Ê                                                                                                    | ÷                                                                                                    | <b>-</b>                                                                                                    | <b>P</b>                                                                                                    |                                                                                                    |                                                                |                                                                                |
| ER_3312                                                                                                    | w                                                                                                    |                                                                                                    | Ê                                                                                                    | ŵ                                                                                                    | ŵ                                                                                                    | <u>a</u>                                                                                                    | és                                                                                                    | <b>J</b>                                                                                                    |                                                                                                    | 1                                                                                                    | T                                                                                                    | ŵ                                                                                                    | ŵ                                                                                                    | <b>1</b>                                                                                                    | ÷                                                                                                    | - <b>1</b>                                                                                                    | <b>V</b> ÎC                                                                                                    |                                                                                                    |                                                                |                                                                                |
|                                                                                                    |                                                                                                    |                                                                                                    |                                                                                                    |                                                                                                    |                                                                                                    |                                                                                                    |                                                                                                    |                                                                                                    |                                                                                                    |                                                                                                    |                                                                                                    |                                                                                                    |                                                                                                    |                                                                                                    |                                                                                                    |                                                                                                    |                                                                                                    |                                                                                                    |                                                                |                                                                                |
|                                                                                                    |                                                                                                    |                                                                                                    |                                                                                                    |                                                                                                    |                                                                                                    |                                                                                                    |                                                                                                    |                                                                                                    | ec.var., er i sa                                                                                                    | 16                                                                                                    |                                                                                                    |                                                                                                    |                                                                                                    |                                                                                                    | _                                                                                                    |                                                                                                    |                                                                                                    |                                                                                                    |                                                                |                                                                                |
| Ignity                                                                                                    | Тря                                                                                                    |                                                                                                    | Barcoly Ran                                                                                                    |                                                                                                    | Jane) K(aa)                                                                                                    | ideal<br>Ing Videigini                                                                                                    | Product Re                                                                                                    |                                                                                                    | Roy Walking Bart Lag                                                                                                    | No                                                                                                    | Guelinance                                                                                                    | Vexing                                                                                                    | ridige Altered                                                                                                    | Volitige Cu<br>Bornal Dut                                                                                                    | aten 1 Cualter<br>Erran 5 Shichar                                                                                                    | Li GCB Lidg                                                                                                    | CON Long<br>Voluge<br>Borkal                                                                                                    | Andreas<br>Tanapara Lue<br>Tgarantrag                                                                                                    |                                                                |                                                                                |
| Tenting Microsoft Microsoft Microsof                                                                                                    | Type<br>25_33(25UW                                                                                                    | En i i i g h                                                                                                    | Barciglian<br>Bi-28 of b Di                                                                                                    |                                                                                                    | Sere) figures                                                                                                    | valati<br>Vala vala vi                                                                                                    | Product Ba                                                                                                    |                                                                                                    | Rojimar jika lug<br>njimar bila                                                                                                    | N<br>Her, Me Ster<br>6 12 no (12 no)                                                                                                    | Gaingrag                                                                                                    | Visiting<br>To Brid                                                                                                    | ndage Alianed<br>2 = 20 ≠ 00                                                                                                    | Votinge Sv<br>Roman<br>2+ V) C MA                                                                                                    | ami Guna<br>Irans Jis A                                                                                                    | si 00# Loog<br>Varinge Arise<br>(2 - 30 ∀i0                                                                                                    | COM Long<br>Volume<br>Ronal                                                                                                    | Andar and<br>Tem jara kute<br>Esera king<br>Silo + 50 %                                                                                                    |                                                                |                                                                                |
| Family<br>Righterin Rich<br>Righterin Rich                                                                                                    | Tga<br>29_33(2=1,04<br>29_33(2=1                                                                                                    | En High<br>en a b<br>En High                                                                                                    | Barciplia.<br>B-25 arb 201<br>Br. 418.<br>B-25 arb 201<br>R.                                                                                                    | 2000 G                                                                                                    | 202 m.s<br>202 m.s                                                                                                    | olasii<br>Valeyol<br>Dolig<br>2009                                                                                                    | Product No.<br>Prinycerbone k., s                                                                                                    | 100 100 100 100 100 100 100 100 100 100                                                                                                    | 8. (Mar., 821 14)<br>n., 1692 59<br>n. (0.21 n.*)<br>n. (0.21 n.*)                                                                                                    | 19<br>Her, Min Ster<br>6 12 mm (2 mm)<br>8 1.5 mm (2 mm)                                                                                                    | Custinance<br>2 clim2<br>2 clim2                                                                                                    | Venig<br>Biblio<br>26                                                                                                    | (5 - <u>Т</u> А 90)<br>(5 - <u>Т</u> А 90)<br>(1 - <u>Т</u> А 90)<br>(1 - | толация бол<br>волжия рочл<br>2. УРС мал<br>2. УРС мал                                                                                                    | aren I Custer<br>Incha<br>Dis A<br>216 A                                                                                                    | (2 - 30 A 10<br>(2 - 30 A 10<br>mander value<br>m 0008 Field                                                                                                    | 25 VEO                                                                                                    | мана или<br>Тапа да на как<br>бала в как<br>51 кр + 50 ° №<br>21 кр + 50 ° №                                                                                                    | Fire                                                           | Alarm                                                                          |
| Rectly<br>RC, rest RC<br>RC, rest RC<br>RC, rest RC                                                                                                    | 7##<br>25.3312%.W<br>25.3321.W<br>26.45.3321.W                                                                                                    | Contrago In<br>Contrago In<br>Contrago Informa Informativa<br>Contrago Informativa<br>Contrago Informativa<br>C                                                                                                    | Recognition<br>W-25 with 20 miles 20 miles<br>20 miles 20 miles 20 miles<br>20 miles 20 miles 20 miles<br>20 miles 20 miles 20 miles<br>20 miles 20 miles 20 miles<br>20 miles 20 miles 20 miles<br>20 miles 20 miles 20 miles 20 miles<br>20 miles 20 miles 20 miles 20 miles 20 miles 20 miles<br>20 miles 20 miles                                                                                                    | 2                                                                                                    | 10000 0 10000<br>10000<br>1000000                                                                                                    | 1006<br>1007<br>1007<br>1007<br>1007<br>1007<br>1007<br>1007                                                                                                    | Product Ba<br>Foryzałkowsky,<br>Poryzałkowsky,<br>Foryzałkowsky,                                                                                                    |                                                                                                    | n, mba Sa<br>na O 21 na*j<br>na O 21 na*j<br>na O 21 na*j                                                                                                    | 16<br>Her, Min Ster<br>6 125 nn (2 nn)<br>8 158 nn (2 nn)<br>6 128 nn (2 nn)                                                                                                    | Cuerinenie<br>2 die 2<br>3 die 3<br>2 die 3                                                                                                    | Verag<br>280<br>295<br>295<br>295                                                                                                    | са — 2 – 460<br>2 – 22 – 460<br>2 – 22 – 460<br>2 – 22 – 460<br>2 – 22 – 460<br>2 – 20 – 400<br>2 – 20 – 400<br>2 – 400<br>2 – 400<br>2 –                                                                                                    | чылара Со<br>волена Дол<br>24-99-0 мл.<br>24-99-0 мл.<br>24-99-0 мл.<br>24-99-0 мл.                                                                                                    | aran I Duale<br>ar ann 9<br>Jin. A<br>Jin. A<br>Jin. A<br>Jin. A                                                                                                    | 12 - 22 - A HO<br>13 - 22 - 22 - A HO<br>14 - 22 - 22 - A HO<br>15 - 22 - A HO<br>15 - 22 - A HO<br>17 - 22 - A HO<br>18 - 22 - 22 - A HO<br>19 - 22 - 22 - A HO<br>19 - 22 - 22 - 24 HO<br>19 - 22 - 22 - 24 HO<br>10 - 22 - 22 - 24 HO<br>10 - 22 - 22 - 22 - 24 HO<br>10 - 22 - 22 - 22 - 22 HO<br>10 - 22 - 22 - 22 - 22 HO<br>10 - 22 - 22 - 22 - 22 HO<br>10 - 22 - 22 - 22 HO<br>10 - 22 - 22 - 22 HO<br>10 - 22 - 22 - 22 HO<br>10 - 22 - 22 - 22 HO<br>10 - 22 - 22 - 22 HO<br>10 - 22 - 22 - 22 HO<br>10 - 22 - 22 - 22 HO<br>10 - 22 - 22 HO<br>10 - 22 HO<br>10 - 22 HO<br>10 - 22 H | CON Lose<br>Warden<br>20 V90<br>20 V90<br>20 V90<br>20 V90<br>20 V90                                                                                                    | Тапаралан Кан<br>Санала Кан<br>Балан Кан<br>Балан 50 Ч<br>Балан 50 Ч<br>Балан 50 Ч<br>Балан 50 Ч<br>Балан 50 Ч                                                                                                    | Fire                                                           | Alarm                                                                          |
| Rectly<br>RC, rest RC<br>RC, rest RC<br>RC, rest RC<br>RC, rest RC<br>RC, rest RC<br>RC, rest RC                                                                                                    | 738<br>264,230,000<br>2,231,000<br>2,231,000<br>7,245<br>7,2457 | En High<br>And Sp B<br>En High<br>Sp 20 Jack<br>En High<br>Sp 20 Jack<br>En High<br>Sp 20 Jack<br>Sp 20 Jack<br>Sp                                                                                                    | Recognition<br>W-25 with 2010<br>Rec. with 2010<br>Rec. with 2010<br>R                                                   | 2 Jone G<br>Manada G<br>Manada G<br>Man                                                                                                    | 200 m 2 1 m 2 m 2 m 2 m 2 m 2 m 2 m 2 m 2 m                                                                                                    | 1046<br>1740g/tř<br>205g<br>205g<br>205g<br>205g<br>205g<br>205g<br>205g<br>205g                                                                                                    | Product Bit<br>Private on R.,<br>Private on R.,<br>Private on R.,<br>Private on R.,<br>Private on R.,                                                                                                    | 844 8<br>448 9 0.6<br>448 9 0.6<br>448 9 0.6<br>448 9 0.6<br>448 9 0.6                                                                                                    | R(, Mar), Bol by<br>n, John Dar<br>ne () 3 ne's<br>ne () 3 ne's<br>ne () 3 ne's<br>ne () 3 ne's                                                                                                    | Hes, Mile Store<br>5 (25 no. (2 no.))<br>5 (5 no. (2 no.))<br>6 (2 no.) (2 no.))<br>6 (5 no. (2 no.))                                                                                                    | 2 cta 2<br>2 cta 2<br>2 cta 2<br>2 cta 2<br>2 cta 2<br>2 cta 2<br>2 cta 2                                                                                                    | Verig<br>Brand<br>Se<br>Se<br>Se<br>Se<br>Se                                                                                                    | 101 mg = 41 mg = 10<br>101 mg = 2 mg = 2<br>101 mg = 2 mg = 2<br>101 mg = 2 mg = 2<br>101 mg = 2 mg = 2<br>101 mg = 2<br>101                                                                                                    | толаци<br>волані<br>24 чур.С. ал.А<br>24 чур.С. ал.А<br>24 чур.С. ал.А<br>24 чур.С. ал.А<br>24 чур.С. ал.А                                                                                                    | erenti Suneare<br>erente Unitar<br>316.4<br>316.4<br>316.4<br>316.4<br>316.4                                                                                                    | II         ССОН Log           Q: Э VIO         Q: Э VIO           Q: Э VIO         Q: Э VIO           Q: Э VIO         Q: Э VIO           Q: Э VIO         Q: Э VIO           Q: Э VIO         Q: Э VIO                                                                                                    | 2 100 1000<br>100 1000<br>2000<br>2000<br>2000<br>2000                                                                                                    | Ansistence           Time pare take           Bits of SG Til           Bits of SG Til           Bits of SG Til           Bits of SG Til           Bits of SG Til           Bits of SG Til                                                                                                    | Fire                                                           | Alarm                                                                          |
| 1990)<br>6.(1991 - 803<br>6.(1991 - 803<br>6.(1991 -                                                                                                    | 7##<br>2-33(2+1/4<br>2-33(2+1/4)<br>2-35(2+1/4)<br>2-35(2+1/4)<br>2-3                                                                                                    | Contrapo<br>entrapo<br>de trapo<br>de d | Barcolphia.                                                                                                    | 21 pm and a<br>with a<br>bit of the second second se                                                                                                    | аната)<br>Ваната)<br>Ван | Vaal<br>255<br>255<br>255<br>255<br>255<br>255<br>255<br>255<br>255<br>25                                                                                                    | Product Bio<br>Frégustione Bio<br>Frégustione Bio<br>Frégustione Bio<br>Frégustione Bio<br>Frégustione Bio                                                                                                    |                                                                                                    | 0                                                                                                    | N<br>Bec, Min Star<br>5 125 Ans (J 2 mP)<br>5 126 Ans (J 2 mP)<br>5 126 Ans (J 2 mP)<br>5 126 Ans (J 2 mP)<br>5 126 Ans (J 2 mP)<br>6 126 Ans (J 2 mP)                                                                                                    | 2 ctar2<br>2 ctar2<br>2 ctar                                                                                                    | 2000<br>1000<br>20<br>20<br>20<br>20<br>20<br>20<br>20<br>20<br>20<br>20<br>20<br>20                                                                                                    | 101 mgs Allamst<br>(2 - 32 V H)<br>2 - 32 V H)<br>2 - 32 V H)<br>2 - 32 V H)<br>2 - 32 V H)<br>2 - 32 V H)<br>2 - 32 V H)<br>2 - 32 V H)                                                                                                    | Тобаще<br>Волані Валі<br>24 чір С. ан. А<br>24 чір С. ан. А<br>24 чір С. ан. А<br>24 чір С. ан. А<br>24 чір С. ан. А<br>24 чір С. ан. А<br>24 чір С. ан. А                                                                                                    | arent Guesan<br>Ster San San San San San San San San San San                                                                                                    | iii         CC440 Length           Q2 - 320 V MO         Q2 - 320 V MO           Q2 - 320 V MO         Q2 - 320 V MO           Q2 - 320 V MO         Q2 - 320 V MO           Q2 - 320 V MO         Q2 - 320 V MO           Q3 - 320 V MO         Q3 - 320 V MO                                                                                                    | COBINS         10000           Value         Value           2x VEG         2x VEG           2x VEG         2x VEG           2x VEG         2x VEG           2x VEG         2x VEG                                                                                                    | Hotel and a final para to be the final para to be the final para to be                                                                                                    | Fire                                                           | Alarm<br>/stem<br>ogue BIM                                                     |
| Bally         BC           BC         BC           BC                                                                                                    | 7##<br>2.33(20,00<br>2.33(20,00<br>2.33(20,00<br>2.33(20,00<br>2.33(20,00<br>2.33(20,00<br>2.33(20,00<br>2.33(20,00)<br>2.33(20,00)<br>2.33(20,0                                                                                                    | Entitig N<br>Forting N<br>Entitig N<br>Entitig N<br>Entitig N<br>Entitig N<br>Entitig N<br>Entitig N<br>Entitig N<br>Entitig N<br>Entitig N<br>Entitig N<br>Entitig N                                                                                                    | Harcoly Line.<br>High South States<br>High South States<br>High South States<br>High South States<br>High South States<br>High South States<br>High South States<br>High South States<br>High States<br>High South States<br>High States<br>High States<br>H | 2004 G<br>2004 G<br>2004 G<br>2004 G<br>2004 G<br>300 G<br>300 G<br>3 | Ванит) Вали<br>Ванит) Вали<br>212 п.п.<br>212 п.п.<br>212 п.п.<br>219 п.п.<br>219 п.п.<br>219 п.п.                                                                                                    | nasi varghi<br>Dig<br>2019<br>2019<br>2019<br>2019<br>2019<br>2019<br>2019<br>2019                                                                                                    | Product Bio<br>Fréguetorie E., 1<br>Fréguetorie E., 1<br>Fréguetorie E., 1<br>Fréguetorie E., 1<br>Fréguetorie E., 1<br>Fréguetorie E., 1                                                                                                    | araa a<br>araa ≠ 0.6<br>araa ≠ 0.6<br>araa ≠ 0.6<br>araa ≠ 0.6<br>araa ≠ 0.6<br>araa ≠ 0.6                                                                                                    | الار الحالي الحالي<br>الم الم الم الم الم الم الم الم الم الم                                                                                                    | Pe<br>News, Main Stress<br>9 - 28 cons (12 const)<br>9 - 66 cons (2 const)<br>9 - 56 cons (2 const)<br>9 - 56 cons (2 const)<br>9 - 58 cons (12 const)<br>9 - 58 cons (12 const)<br>9 - 58 cons (12 const)<br>9 - 58 cons (12 const)<br>9 - 58 cons (12 const)<br>9 - 58 cons (12 const)<br>9 - 58 cons (12 const)<br>9 - 58 cons (12 const)<br>9 - 58 cons (12 const)<br>9 - 58 cons (12 const)<br>9 - 58 const (12 const)<br>9 - 58 const (1                                                                                                    | 2 ctm2<br>2 ctm2<br>2                                                                                                    | 90000<br>2000<br>200<br>200<br>200<br>200<br>200<br>20                                                                                                    | 400 mgs         Allament           22 - 32 V H0         2           23 - 32 V H0         2           24 - 32 V H0         2           25 - 32 V H0         2           27 - 32 V H0         2           28 - 32 V H0         2           29 - 32 V H0         2           29 - 32 V H0         2           29 - 32 V H0         2           29 - 32 V H0         2           29 - 32 V H0         2           29 - 32 V H0         2           29 - 32 V H0         2           29 - 32 V H0         2           29 - 32 V H0         2           20 - 32 V H0         2           20 - 32 V H0         2           20 - 32 V H0         2           20 - 32 V H0         2           20 - 32 V H0         2           20 - 32 V H0         2           20 - 32 V H0         2           20 - 32 V H0         2           20 - 32 V H0         2           20 - 32 V H0         2           20 - 32 V H0         2           20 - 32 V H0         2           20 - 32 V H0         2           20 - 32 V H0         2                                                                                                    | Чолаци<br>Калана<br>24 ч96 мал<br>24 ч96 мал<br>24 ч96 мал<br>24 ч96 мал<br>24 ч96 мал<br>24 ч96 мал<br>24 ч96 мал<br>24 ч96 мал                                                                                                    | arant Duran<br>Promo Duran<br>Jim.A<br>Jim.A<br>Jim.A<br>Jim.A<br>Jim.A<br>Jim.A<br>Chu.A<br>Chu.A                                                                                                    | iii         CC440 Length           Q1 2000 A flow         Aflow           Q2 - 320 V MO         Q2 - 320 V MO           Q2 - 320 V MO         Q2 - 320 V MO           Q2 - 320 V MO         Q2 - 320 V MO           Q2 - 320 V MO         Q2 - 320 V MO           Q2 - 320 V MO         Q2 - 320 V MO                                                                                                    | 2018 Loop<br>Voinge<br>2019<br>2019<br>2019<br>2019<br>2019<br>2019<br>2019<br>2019                                                                                                    | NUMBER OF<br>THE OFFICE           Start = 50 °C           Start = 50 °C           Start = 50 °C           Start = 50 °C           Start = 50 °C           Start = 50 °C           Start = 50 °C           Start = 50 °C           Start = 50 °C           Start = 50 °C           Start = 50 °C           Start = 50 °C                                                                                                    | Fire<br>Sy<br>Catalo                                           | Alarm<br>/stem<br>ogue BIM                                                     |
| 1003<br>6.300 FC<br>6.300 FC<br>7.300 FC<br>7.300 FC<br>7.300 FC<br>7.300 FC<br>7.300 FC<br>7.300 FC<br>7.300 FC<br>7.300 F                                                                                                    | 794<br>25.3324;4;4<br>25.4324;4;4<br>25.4322;4;4<br>25.4322;4;4<br>25.432;4;4<br>25.432;4<br>25.432;4<br>25.432;4;5<br>25.54;5;5<br>25.55;5;5;5;5;                                                                                                    | Entities re-<br>entities re-<br>formation and the<br>formation and<br>formation and<br>format                                                                                                    | Exercise Line     Exercise Line     Exercise Line     Exercise Line     Exercise Line     Exercise Line     Exercise     Exercise                                                                                                    | 27 GPF 42<br>27 GPF 42<br>28 mm 42<br>49 h 42<br>29 mm 42<br>29 mm 42<br>29 mm 42<br>29 mm 42<br>49 h 42<br>49 h 42<br>49 h 42<br>49 h 42<br>49 h 42<br>49 h 42<br>49 h 42<br>49 h 42<br>49 h 42<br>49 h 42<br>49 h 42<br>49 h 42<br>40 h 42<br>40 h                                                                                                    | 8 (1997)<br>8 (1997)<br>2 (2 mm)<br>2 (2 mm)<br>2 (2 m                                              | Joing 10         Joing 10           250 g         250 g           250 g         250 g           250 g         250 g           250 g         250 g           250 g         250 g           250 g         250 g           250 g         250 g           250 g         250 g           250 g         250 g           250 g         250 g           250 g         250 g                                                                                                    | Product Bio<br>Folgostions E.,<br>Folgostions E.,<br>Folgostions E.,<br>Folgostions E.,<br>Folgostions E.,<br>Folgostions E.,<br>Folgostions E.,                                                                                                    | era 0.6<br>Ase 0.6<br>Ase 0.6<br>Ase 0.6<br>Ase 0.6<br>Ase 0.6<br>Ase 0.6<br>Ase 0.6<br>Ase 0.6                                                                                                    | E. Vier. 201 100<br>m. (100 000<br>m. (100 m. 100)<br>m. (100 m. 100)<br>m. (100 m. (100 m. 100)<br>m. (10                                                                                                    | 10<br>10 Jan 10 Jan 10<br>1 Jan 10 Jan 10 Jan 10<br>1 Jan 10 Jan 10 Jan 10<br>1 Jan 10 Jan 10 Jan 10<br>1 Jan 10 Jan 10 Jan 10<br>1 Jan 10 Jan 10 Jan 10<br>1 Jan 10 Jan 10 Jan 10<br>1 Jan 10 Jan 10 Jan 10<br>1 Jan 10 Jan 10 Jan 10<br>1 Jan 10 Jan 10 Jan 10<br>1 Jan 10 Jan 10 Jan 10<br>1 Jan 10 Jan 10 Jan 10<br>1 Jan 10 Jan 10 Jan 10 Jan 10<br>1 Jan 10 Jan 10 Jan 1                                                                                                    | 2 ctm2<br>2 ctm2<br>2 ctm2<br>2 ctm2<br>2 ctm2<br>2 ctm2<br>3 ctm2<br>3                                                                                                    | 97009<br>10.000<br>254<br>254<br>354<br>354<br>354<br>354<br>354<br>354<br>354<br>354<br>354<br>3                                                                                                    | 22 - 32 4 4 4 4 4 4 4 4 4 4 4 4 4 4 4 4 4 4                                                                                                    | Чолаца<br>наявая<br>24 чРоС ная.<br>24 чРоС ная.<br>24 чРоС ная.<br>24 чРоС ная.<br>24 чРоС ная.<br>24 чРоС ная.<br>24 чРоС ная.<br>24 чРоС ная.                                                                                                    | arant Guraa<br>reans action<br>Jim.A<br>Jim.A<br>Jim.A<br>Jim.A<br>Jim.A<br>Jim.A<br>Gin.A<br>Gin.A<br>Gin.A<br>Gin.A<br>Gin.A                                                                                                    | I         CC400 Links           VIX.1000 Allows         VIX.1000 Allows           C2 - 30 V I/O         C2 - 30 V I/O           C2 - 30 V I/O         C2 - 30 V I/O           C2 - 30 V I/O         C2 - 30 V I/O           C2 - 30 V I/O         C2 - 30 V I/O           C2 - 30 V I/O         C2 - 30 V I/O                                                                                                    | COBI 3.000           Variant           Variant           2x VBO           2x VBO           2x VBO           2x VBO           2x VBO           2x VBO           2x VBO           2x VBO           2x VBO           2x VBO           2x VBO           2x VBO                                                                                                    | Autor and L           The just on Loss           Start Age           Start Age           Start Age           Start Age           Start Age           Start Age           Start Age           Start Age           Start Age           Start Age           Start Age           Start Age           Start Age           Start Age                                                                                                    | Fire<br>Sy<br>Catalo                                           | Alarm<br>/stem<br>ogue BIM                                                     |
| 1000 (1<br>6 (1/m) 6 (1<br>6 (1/m) 6 (1<br>6 (1/m) 6 (1<br>6 (1/m) 6 (1<br>6 (1/m) 6 (1<br>6 (1/m) 6 (1<br>6 (1/m) 6 (1<br>6 (1/m) 6 (1<br>6 (1/m) 6 (1<br>6 (1/m) 6 (1))))))))))))))))))))))))))))))))))                                                                                                    | 794<br>25.3324.00<br>26.6,3324.00<br>26.6,3324.00<br>26.6,3324.00<br>26.3324.00<br>26.342.00<br>26.344.00<br>26.344.0000000000000000000000000000000000                                                                                                    | Elititititi<br>Martini di<br>Elitititi di<br>Elititititi<br>Elititititi<br>Elititititi<br>Elititititi<br>Elititititi<br>Elititititi<br>Elititititi<br>Elititititi<br>Elititititi<br>Elititititi<br>Elititititi<br>Elititititi<br>Elititititi<br>Elititititi<br>Elitititititi<br>Elititititi<br>Elitititititi<br>Elititititi<br>Elitititititi<br>Elititititi<br>Elititititi<br>Elitititititi<br>Elitititititi<br>Elitititititi<br>Elitititititititi<br>Elitititititititititititi<br>Elititititititititititititititititititit                                                                                                    | Exercise Line     Exercise Line     Exercise Line     Exercise Line     Exercise Line     Exercise Line     Exercise Line     Exercise     Exercise     Exer                                                                                                    | 27 000 42<br>27 000 42<br>28 mmt (c) 42<br>48 mmt (c) 42<br>48 mmt (c) 42<br>28 mmt (c) 42<br>48 mmt (c) 42<br>48 mmt (c)                                                                                                    | 8 (1997)<br>8 (1997)<br>2 (2 mm)<br>2 (2 mm)<br>2 (2 m                                              | 2000 2000<br>2009 2009<br>2009 2009<br>2009 2009<br>2009 2009<br>2009 2009<br>2009 2009                                                                                                    | Product BB<br>Fréquencies<br>Fréquencies<br>Fréquencies<br>Fréquencies<br>Fréquencies<br>Fréquencies<br>Fréquencies<br>Fréquencies<br>Fréquencies                                                                                                    | 1000 1000 1000 1000 1000 1000 1000 100                                                                                                    | <ul> <li>Net (Mer) (Mer) (Mer) (Mer)</li> <li>Net (Mer) (Mer)</li> <li>Net (Mer) (Mer)</li> <li>Net (Mer) (Mer)</li> <li>Net (Mer) (Mer)</li> <li>Net (Mer)</li> <li>Net (Mer)<td>6<br/>10,000 000<br/>0 (20 m) (2 m)<br/>1 (2 m)<br/>1 (2 m)</td><td>0.00170010<br/>2 ct 40.2<br/>2 ct 40.2<br/>2 ct</td><td>970074<br/>10.0010<br/>256<br/>256<br/>356<br/>356<br/>356<br/>356<br/>356<br/>356<br/>356<br/>356<br/>356</td><td>22 - 22 4 4 4 4 4 4 4 4 4 4 4 4 4 4 4 4</td><td>Walkingson         Co.           Walkingson         Co.           Walkingson         Co.           Za VPBC         MAR.           Za VPBC         MAR.           Za VPBC         MAR.           Za VPBC         MAR.           Za VPBC         MAR.           Za VPBC         MAR.           Za VPBC         MAR.</td><td>eranti Guesa<br/>eranti Duesa<br/>Jin.A<br/>Jin.A<br/>Jin.A<br/>Gin.A<br/>Gin.A<br/>Gin.A<br/>Gin.A<br/>Jin.A</td><td>10         0.0000 Long           10         Version Annu           12         -300 Version           12         -300 Version</td><td>CON Loss<br/>Value<br/>20 Viol<br/>20 Viol<br/>20 V</td><td>Ability of a logical state of the second state of the second st</td><td>Fire<br/>Sy<br/>Catalo</td><td>Alarm<br/>/stem<br/>ogue BIM<br/>Wall Exit</td></li></ul> | 6<br>10,000 000<br>0 (20 m) (2 m)<br>1 (2 m)<br>1 (2 m) | 0.00170010<br>2 ct 40.2<br>2 ct 40.2<br>2 ct                                                                                                    | 970074<br>10.0010<br>256<br>256<br>356<br>356<br>356<br>356<br>356<br>356<br>356<br>356<br>356                                                                                                    | 22 - 22 4 4 4 4 4 4 4 4 4 4 4 4 4 4 4 4                                                                                                    | Walkingson         Co.           Walkingson         Co.           Walkingson         Co.           Za VPBC         MAR.           Za VPBC         MAR.           Za VPBC         MAR.           Za VPBC         MAR.           Za VPBC         MAR.           Za VPBC         MAR.           Za VPBC         MAR.                                                                                                    | eranti Guesa<br>eranti Duesa<br>Jin.A<br>Jin.A<br>Jin.A<br>Gin.A<br>Gin.A<br>Gin.A<br>Gin.A<br>Jin.A                                                                                                    | 10         0.0000 Long           10         Version Annu           12         -300 Version           12         -300 Version                                                                                                    | CON Loss<br>Value<br>20 Viol<br>20 Viol<br>20 V                                                                                                    | Ability of a logical state of the second state of the second st                                                                                                    | Fire<br>Sy<br>Catalo                                           | Alarm<br>/stem<br>ogue BIM<br>Wall Exit                                        |
| 1980)<br>6 (1980)<br>6 (198                                                                                                    | 788<br>8.,337(2), M<br>78,337(2), M<br>78,1327(2), M<br>848,3327(2), M<br>848,3327(2), M<br>847,332                                                                                                    | Contraction and Contraction and Contraction an                                                                                                    | Introduction     Introduction     I                                                                                                    | 27 000 48<br>28 000 48<br>28 000 48<br>29 000 48<br>29 000 48<br>29 000 48<br>29 000 48<br>29 000 48<br>29 000 48<br>29 000 48<br>29 000 48<br>29 000 48<br>29 000 48<br>29 000 48<br>29 000 48<br>29 000 48<br>20 000 48<br>20 00000000000000000000000000000000000                                                                                                    | 2000 20 000 20 0                                                                                                    | Align         Sample           201         201           202         203           203         203           204         203           205         203           205         203           205         203           205         203           205         203                                                                                                    | Product Bio<br>Programme L,<br>Programme L,<br>Progra | R F al         III           Max         P           Max         P           Max         P           Max         P           Max         P           Max         P           Max         P           Max         P           Max         P           Max         P           Max         P           Max         P           Max         P                                                                                                    | C_1/Met[Bri ] sup           n_miles Bar           nan (0.21 n.m²)           nan (0.21 n.m²)           nan (0.21 n.m²)           nan (0.21 n.m²)           nan (0.21 n.m²)           nan (0.21 n.m²)           nan (0.21 n.m²)           nan (0.21 n.m²)           nan (0.21 n.m²)           nan (0.21 n.m²)           nan (0.21 n.m²)                                                                                                    | 10         100,000 0000           0         2.000 (2.000)           0         2.000 (2.000)           0         2.000 (2.000)           0         2.000 (2.000)           0         2.000 (2.000)           0         2.000 (2.000)           0         2.000 (2.000)           0         2.000 (2.000)           0         2.000 (2.000)           0         2.000 (2.000)           0         2.000 (2.000)                                                                                                    | 2 ct/m2 ct<br>2 ct/m2 2<br>2 ct/m2 2<br>2 ct/m2 2<br>2 ct/m2 2<br>3 ct/m2 2<br>3 ct/m2 2<br>5 ct/m2 2<br>5 ct/m2 2                                                                                                    | Yearing<br>Baland<br>256<br>266<br>266<br>266<br>266<br>266<br>266<br>266<br>266<br>266                                                                                                    | 304 WB         24 - 32 - 52           304 WB         24 - 32           304 WB         24 - 32           304 WB         24 - 32           304 WB         24 - 32           304 WB         34 - 32           304 WB         34 - 32           304 WB         34 - 32           304 WB         34 - 32           304 WB         34 - 32           304 WB         34 - 32           304 WB         34 - 32           304 WB         34 - 32                                                                                                    | аналара<br>Волжанії<br>24 чинії:<br>24 чинії:<br>24 чині:<br>24 чинії:<br>24 чині:<br>24 чині | erm) Duese<br>reams Orden<br>316.4<br>316.4<br>316.4<br>316.4<br>316.4<br>316.4<br>316.4<br>316.5<br>316.5                                                                                                    | Id         CC 000 Long           VEX 1000 - All row         All row           C - 30 V MO         C           C - 30 V MO         C           C - 30 V MO         C           C - 30 V MO         C           C - 30 V MO         C           C - 30 V MO         C           C - 30 V MO         C           C - 30 V MO         C           C - 30 V MO         C           C - 30 V MO         C           C - 30 V MO         C                                                                                                    | CON LONG<br>WINNEY<br>Barnet<br>De VIO<br>De VIO<br>De VIO<br>De VIO<br>De VIO<br>De VIO<br>De VIO<br>De VIO<br>De VIO<br>De VIO                                                                                                    | Anna and           Standing           Standing                                                                                                    | Fire<br>Sy<br>Catalo                                           | Alarm<br>/stem<br>ogue BIM<br>Wall Exit<br>.ight                               |
| 1993         40           60,980         40           60,980         40           60,980         40           60,980         40           60,980         40           60,980         40           60,980         40           60,980         40           60,980         40           60,980         40           60,980         40           60,980         40           60,980         40           60,980         40           60,980         40           60,980         40           60,980         40           60,980         40           60,980         40           60,980         40           60,980         40           60,980         40           60,980         40           60,980         40           60,980         40           60,980         40           60,980         40           60,980         40           60,980         40           60,980         40           60,980         40           60,980 <td>788<br/>8330km<br/>98.1330km<br/>48.1330km<br/>43.330km<br/>43.30</td> <td></td> <td>Barcogalan.<br/>Bio Carlos D. S. S.<br/>Bio Allos A. S. S. S.<br/>Bio Carlos D. S. S.<br/>Bio Carlos D. S.<br/>Bio Carlos D. S.<br/>Bio Ca</td> <td>2) 200 C</td> <td>Baneti         Baneti           242 m.m.         242 m.m.           242 m.m.         242 m.m.           243 m.m.         243 m.m.           243 m.m.         243 m.m.           243 m.m.         243 m.m.           243 m.m.         243 m.m.           243 m.m.         243 m.m.           243 m.m.         243 m.m.           243 m.m.         243 m.m.           243 m.m.         243 m.m.           243 m.m.         243 m.m.           243 m.m.         243 m.m.           243 m.m.         243 m.m.           243 m.m.         243 m.m.           243 m.m.         243 m.m.</td> <td>rias<br/>9<br/>354<br/>259<br/>259<br/>354<br/>354<br/>354<br/>354<br/>354<br/>354<br/>354<br/>354</td> <td>Product Bin<br/>Programmers<br/>Programmers<br/>Progr</td> <td>Annual         Annual           abs.ex         0.0           abs.ex         0.0</td> <td>10日、日日1日<br/>の、10日、日日1日<br/>の、10日、日日<br/>の、10日、日日<br/>の、10日、日日<br/>の、10日、日日<br/>の、10日、日日<br/>の、10日、日日<br/>の、10日、日日<br/>の、10日、日日<br/>の、10日、日日<br/>の、10日、日日<br/>の、10日<br/>の、10日、日日<br/>の、10日<br/>の、10日、日日<br/>の、10日<br/>の、10日、日日<br/>の、10日<br/>の、10日<br/>の<br/>の<br/>11日<br/>の<br/>の<br/>11日<br/>の<br/>11日<br/>11日</td> <td>9<br/>10.25 m (1.2 m)<br/>9 (2 m) (2 m)<br/>9 (2 m) (2 m)<br/>9 (2 m)<br/>1 3 m (1.2 m)<br/>1 3 m (1.2 m)<br/>1 3 m (</td> <td>2 ctm2<br/>2 ctm2<br/>2</td> <td>Treng<br/>Balad<br/>25<br/>25<br/>35<br/>35<br/>35<br/>35<br/>35<br/>35<br/>35<br/>35<br/>35<br/>35<br/>35<br/>35<br/>35</td> <td>22 - 32 + 96<br/>- 32 + 96<br/>- 32 + 9</td> <td>чолаца<br/>волана<br/>24 чРС нал<br/>24 чРС нал<br/>24 чРС нал<br/>24 чРС нал<br/>24 чРС нал<br/>24 чРС нал<br/>24 чРС нал<br/>24 чРС нал<br/>24 чРС нал<br/>24 чРС нал<br/>24 чРС нал<br/>24 чРС нал</td> <td>49911 Current<br/>or and C<br/>318. A<br/>318. A<br/>318. A<br/>318. A<br/>318. A<br/>318. A<br/>318. A<br/>318. A<br/>318. A<br/>318. A<br/>318. A</td> <td>0         CC000 Length           Q1 allow Anisot         Q1 allow Anisot           Q1 allow Anisot         Q1 allow Anisot           Q1 allow Anisot         Q1 allow Anisot           Q1 allow Anisot         Q1 allow Anisot           Q1 allow Anisot         Q1 allow Anisot           Q1 allow Anisot         Q1 allow Anisot           Q1 allow Anisot         Q1 allow Anisot           Q1 allow Anisot         Q1 allow Anisot           Q1 allow Anisot         Q1 allow Anisot           Q1 allow Anisot         Q1 allow Anisot           Q1 allow Anisot         Q1 allow Anisot           Q1 allow Anisot         Q1 allow Anisot</td> <td>CONCAST<br/>Variant<br/>20 VEC<br/>20 VEC<br/>20 VEC<br/>20 VEC<br/>20 VEC<br/>20 VEC<br/>20 VEC<br/>20 VEC<br/>20 VEC<br/>20 VEC<br/>20 VEC<br/>20 VEC<br/>20 VEC</td> <td>800000<br/>800000<br/>800000<br/>81+88<br/>81+888<br/>81+888<br/>81+8858<br/>81+8858<br/>81+888<br/>81+888<br/>81+888<br/>81+88858<br/>81+8888<br/>81+8888588<br/>81</td> <td>Fire<br/>Sy<br/>Catalo</td> <td>Alarm<br/>/stem<br/>ogue BIM<br/>Wall Exit<br/>.ight</td> | 788<br>8330km<br>98.1330km<br>48.1330km<br>43.330km<br>43.30                                                                                                    |                                                                                                    | Barcogalan.<br>Bio Carlos D. S. S.<br>Bio Allos A. S. S. S.<br>Bio Carlos D. S. S.<br>Bio Carlos D. S.<br>Bio Carlos D. S.<br>Bio Ca                                                                                 | 2) 200 C                                                                                                    | Baneti         Baneti           242 m.m.         242 m.m.           242 m.m.         242 m.m.           243 m.m.         243 m.m.           243 m.m.         243 m.m.           243 m.m.         243 m.m.           243 m.m.         243 m.m.           243 m.m.         243 m.m.           243 m.m.         243 m.m.           243 m.m.         243 m.m.           243 m.m.         243 m.m.           243 m.m.         243 m.m.           243 m.m.         243 m.m.           243 m.m.         243 m.m.           243 m.m.         243 m.m.           243 m.m.         243 m.m.                                                                                                    | rias<br>9<br>354<br>259<br>259<br>354<br>354<br>354<br>354<br>354<br>354<br>354<br>354                                                                                                    | Product Bin<br>Programmers<br>Programmers<br>Progr                                                                                                    | Annual         Annual           abs.ex         0.0           abs.ex         0.0                                                                                                    | 10日、日日1日<br>の、10日、日日1日<br>の、10日、日日<br>の、10日、日日<br>の、10日、日日<br>の、10日、日日<br>の、10日、日日<br>の、10日、日日<br>の、10日、日日<br>の、10日、日日<br>の、10日、日日<br>の、10日、日日<br>の、10日<br>の、10日、日日<br>の、10日<br>の、10日、日日<br>の、10日<br>の、10日、日日<br>の、10日<br>の、10日<br>の<br>の<br>11日<br>の<br>の<br>11日<br>の<br>11日<br>11日                                                                                                    | 9<br>10.25 m (1.2 m)<br>9 (2 m) (2 m)<br>9 (2 m) (2 m)<br>9 (2 m)<br>1 3 m (1.2 m)<br>1 3 m (1.2 m)<br>1 3 m (                                                                                                    | 2 ctm2<br>2 ctm2<br>2                                                                                                    | Treng<br>Balad<br>25<br>25<br>35<br>35<br>35<br>35<br>35<br>35<br>35<br>35<br>35<br>35<br>35<br>35<br>35                                                                                                    | 22 - 32 + 96<br>- 32 + 96<br>- 32 + 9                                                                                                    | чолаца<br>волана<br>24 чРС нал<br>24 чРС нал<br>24 чРС нал<br>24 чРС нал<br>24 чРС нал<br>24 чРС нал<br>24 чРС нал<br>24 чРС нал<br>24 чРС нал<br>24 чРС нал<br>24 чРС нал<br>24 чРС нал                                                                                                    | 49911 Current<br>or and C<br>318. A<br>318. A<br>318. A<br>318. A<br>318. A<br>318. A<br>318. A<br>318. A<br>318. A<br>318. A<br>318. A                                                                                                    | 0         CC000 Length           Q1 allow Anisot         Q1 allow Anisot           Q1 allow Anisot         Q1 allow Anisot           Q1 allow Anisot         Q1 allow Anisot           Q1 allow Anisot         Q1 allow Anisot           Q1 allow Anisot         Q1 allow Anisot           Q1 allow Anisot         Q1 allow Anisot           Q1 allow Anisot         Q1 allow Anisot           Q1 allow Anisot         Q1 allow Anisot           Q1 allow Anisot         Q1 allow Anisot           Q1 allow Anisot         Q1 allow Anisot           Q1 allow Anisot         Q1 allow Anisot           Q1 allow Anisot         Q1 allow Anisot                                                                                                    | CONCAST<br>Variant<br>20 VEC<br>20 VEC<br>20 VEC<br>20 VEC<br>20 VEC<br>20 VEC<br>20 VEC<br>20 VEC<br>20 VEC<br>20 VEC<br>20 VEC<br>20 VEC<br>20 VEC                                                                                                    | 800000<br>800000<br>800000<br>81+88<br>81+888<br>81+888<br>81+8858<br>81+8858<br>81+888<br>81+888<br>81+888<br>81+88858<br>81+8888<br>81+8888588<br>81 | Fire<br>Sy<br>Catalo                                           | Alarm<br>/stem<br>ogue BIM<br>Wall Exit<br>.ight                               |
| 10010<br>10010<br>10000<br>100000<br>10000<br>10000<br>10000<br>10000<br>10000<br>10000<br>10000<br>10000<br>1                                                                                                    | 794<br>25.3354.w<br>26.3354.w<br>26.3354.w<br>27.3454.w<br>27.3454.w27.3454.w<br>27.3454.w<br>27.3454.w27.3454.w<br>27.3454.w27.3454.w27.3454.w<br>27.3454.w27.3454.w27.3454.w<br>27.3454.w27.3454.w<br>27.3454.w27.3454.w<br>27.3454.w27.3454.w<br>27.3454.w27.3454.w<br>27.3454.w27.3454.w<br>27.3454.w27.3454.w<br>27.3454.w27.3454.w<br>27.3454.w27.3454.w27.3454.w<br>27.3454.w27.3454.w27.3454.w<br>27.3454.w27.3454.w27.3454.w<br>27.3454.w27.3454.w27.3454.w27.3454.w<br>27.3454.w27.3454.w27.3454.w27.3454.w27.3454.w27.3454.w27.3454.w27.3454.w27.3454.w27                                                                                                    |                                                                                                    |                                                                                                    | 20 and a constant of the second of the second of the secon                                                                                                    | Bane U         Bane U           242 m.m         242 m.m           241 m.m         242 m.m           243 m.m         243 m.m           243 m.m         243 m.m           243 m.m         243 m.m           243 m.m         243 m.m           247 m.m         243 m.m           247 m.m         247 m.m           247 m.m         247 m.m           242 m.m         242 m.m           242 m.m         242 m.m           242 m.m         242 m.m                                                                                                    | Anali<br>Yangya<br>Sig<br>Sig<br>Sig<br>Sig<br>Sig<br>Sig<br>Sig<br>Sig<br>Sig<br>Sig                                                                                                    | Розфиј Ва<br>Роудонов С.,<br>Роудонов С.,<br>Роудонов С.,<br>Роудонов С.,<br>Роудонов С.,<br>Роудонов С.,<br>Роудонов С.,<br>Роудонов С.,<br>Роудонов С.,<br>Роудонов С.,<br>Роудонов С.,<br>Роудонов С.,<br>Роудонов С.,                                                                                                    |                                                                                                    | R_Viet_B1 10<br>n_Viet_B2<br>R= (13 R=1)<br>R= (13 R=1)<br>R= (13                                                                                                    | N           Bits, UNIX Bits           C (2) And (2) And (2)           C (2) And (2) And (2)           C (2) And (2) And (2)           C (2) And (2) And (2)           C (2) And (2) And (2)           C (2) And (2) And (2)           C (2) And (2) And (2)           C (2) And (2) And (2)           C (2) And (2) And (2)           C (2) And (2) And (2)           C (2) And (2) And (2)           C (2) And (2) And (2)           C (2) And (2) And (2)           C (2) And (2) And (2)           C (3) And (2) And (2)           C (4) And (2) And (2)           C (4) And (2) And (2)           C (4) And (2) And (2)           C (4) And (2) And (2)           C (4) And (2) And (2)                                                                                                    | 2 climar on<br>2 climar on<br>2 climar 2<br>2 climar 2<br>2 climar                                                                                                    | Viterity           29           36           36           36           36           36           36           36           36           36           36           36           36           36           36           36           36           36                                                                                                    |                                                                                                    | Worksame         Column 1           Normal State         State           24 VPC         MAR           24 VPC         MAR                                                                                                    | atan 1<br>2016 A<br>2016 A<br>2016 A<br>2016 A<br>2016 A<br>2016 A<br>2016 A<br>2016 A<br>2016 A<br>2016 A<br>2016 A<br>2016 A<br>2016 A<br>2016 A<br>2016 A<br>2016 A<br>2016 A<br>2016 A<br>2016 A<br>2016 A                                                                                                    | 12         CC400 Length           Q - 300 V/60         Q - 300 V/60           Q - 300 V/60         Q - 300 V/60           Q - 300 V/60         Q - 300 V/60           Q - 300 V/60         Q - 300 V/60           Q - 300 V/60         Q - 300 V/60           Q - 300 V/60         Q - 300 V/60           Q - 300 V/60         Q - 300 V/60           Q - 300 V/60         Q - 300 V/60           Q - 300 V/60         Q - 300 V/60           Q - 300 V/60         Q - 300 V/60           Q - 300 V/60         Q - 300 V/60           Q - 300 V/60         Q - 300 V/60           Q - 300 V/60         Q - 300 V/60                                                                                                    | 2 VIO<br>2 VIO<br>2 VIO | Abbitoti           This part and           Start and the           Start and the                                                                                                    | Fire<br>Sy<br>Catalo<br>MX_L                                   | Alarm<br>stem<br>ogue BIM<br>Wall Exit<br>.ight                                |
| Name         PC-1000           PC-1000         PC-1000         PC-1000           PC-1000         PC-1000         PC-1000                                                                                                    | 798<br>8-331426.04<br>8-531426.04<br>8-6531426.04<br>8-6531426.04<br>8-531426.04<br>8-531426.04<br>8-531426.04<br>8-531426.04<br>8-531426.04<br>8-531426.04<br>8-531426.04<br>8-531426.04<br>8-531426.04<br>8-531426.04<br>8-541426.04<br>8-54146.04<br>8-54146.04<br>8-5414                                                                                                    |                                                                                                    |                                                                                                    | 20 and and and and and and and and and and                                                                                                    | Bases         Bases           242 mm         mm           242 mm         mm           242 m                                                                                                    | Image         Image/Image           2013         2014           2014         2014           2014         2014           2014         2014           2014         2014           2014         2014           2014         2014           2014         2014           2014         2014           2014         2014           2014         2014           2014         2014           2014         2014           2014         2014                                                                                                    | Product Bis<br>Forganizations L, 1<br>Forganizations L, 1<br>Forganizations L,                                                                                                    | Important         Important         Important <thimportant< th=""> <thimportant< th=""> <thi< td=""><td>0.000         0.000         0.000           nn         0.000         0.000           nn         0.000         0.000</td><td>Bits, state State           Bits, state State           F 128 min (12 min)           F 128 min (12 min)           F 128 min (12 min)           F 128 min (12 min)           F 128 min (12 min)           F 128 min (12 min)           F 128 min (12 min)           F 128 min (12 min)           F 128 min (12 min)           F 128 min (12 min)           F 128 min (12 min)           F 128 min (12 min)           F 128 min (12 min)</td><td>University<br/>2 de2<br/>2 de2<br/>2</td><td>Values         1           25c         2           25c         2</td><td></td><td>Workshop         Column (Column)           24 VPC         MAR           24 VPC         MAR</td><td>aten 1<br/>r con 3<br/>30s. A<br/>30s. A<br/>3</td><td>1)         C: 2000 Long Society           C: 2         Visition Annual           C: 2         Visition Annual           C: 2         Visition           C: 2         Visition           C: 2         Visition           C: 2         Visition           C: 2         Visition           C: 2         Visition           C: 2         Visition           C: 2         Visition           C: 3         Visition           C: 3         Visition           C: 3         Visition           C: 3         Visition           C: 3         Visition           C: 3         Visition           C: 3         Visition</td><td>CO B Losse           20 VID           20 VID</td><td>100 00 10<br/>10 00 00<br/>10 00 00<br/>10 00 00<br/>10 00 00<br/>10 00 00<br/>10 00 00<br/>10 00 00<br/>10 00 00<br/>10 00 00<br/>10 00 00<br/>10 00 00<br/>10 00 00<br/>10 00 00<br/>10 00 00<br/>10 00 00<br/>10 00 00<br/>10 00 00<br/>10 00 00<br/>10 00 00<br/>10 00 00<br/>10 00 00<br/>10 00<br/>10 00</td><td>Fire<br/>Sy<br/>Catalo<br/>MX_V<br/>L</td><td>e Alarm<br/>/stem<br/>ogue BIM<br/>Wall Exit<br/>.ight</td></thi<></thimportant<></thimportant<> | 0.000         0.000         0.000           nn         0.000         0.000           nn         0.000         0.000                                                                                                    | Bits, state State           Bits, state State           F 128 min (12 min)           F 128 min (12 min)           F 128 min (12 min)           F 128 min (12 min)           F 128 min (12 min)           F 128 min (12 min)           F 128 min (12 min)           F 128 min (12 min)           F 128 min (12 min)           F 128 min (12 min)           F 128 min (12 min)           F 128 min (12 min)           F 128 min (12 min)                                                                                                    | University<br>2 de2<br>2 de2<br>2 | Values         1           25c         2           25c         2                                      |                                                                                                    | Workshop         Column (Column)           24 VPC         MAR           24 VPC         MAR                                                                                                    | aten 1<br>r con 3<br>30s. A<br>30s. A<br>3 | 1)         C: 2000 Long Society           C: 2         Visition Annual           C: 2         Visition Annual           C: 2         Visition           C: 2         Visition           C: 2         Visition           C: 2         Visition           C: 2         Visition           C: 2         Visition           C: 2         Visition           C: 2         Visition           C: 3         Visition           C: 3         Visition           C: 3         Visition           C: 3         Visition           C: 3         Visition           C: 3         Visition           C: 3         Visition                                                                                                    | CO B Losse           20 VID           20 VID                                                                                                    | 100 00 10<br>10 00 00<br>10 00 00<br>10 00 00<br>10 00 00<br>10 00 00<br>10 00 00<br>10 00 00<br>10 00 00<br>10 00 00<br>10 00 00<br>10 00 00<br>10 00 00<br>10 00 00<br>10 00 00<br>10 00 00<br>10 00 00<br>10 00 00<br>10 00 00<br>10 00 00<br>10 00 00<br>10 00 00<br>10 00<br>10 00                                                                                                    | Fire<br>Sy<br>Catalo<br>MX_V<br>L                              | e Alarm<br>/stem<br>ogue BIM<br>Wall Exit<br>.ight                             |
| Newsy         Accessory           Accessory         Accessory           Accessory         Accessory                                                                                                    | 798<br>33.3324<br>35.3324<br>35.3324<br>35.3324<br>35.3324<br>43.3324<br>43.3324<br>33.3324<br>33.3324<br>43.3324<br>33.3324<br>34.3324<br>34.3324<br>34.3344<br>34.3324<br>34.3344<br>34.3344<br>34.3344<br>34.3344<br>34.3344<br>34.3344<br>34.3344<br>34.3344<br>34.3344<br>34.3344<br>34.3344<br>34.3344<br>34.3344<br>34.3344<br>34.3344<br>34.3344<br>34.3344<br>34.3344<br>34.3444<br>34.3444<br>34.3444<br>34.3444<br>34.3444<br>34.3444<br>34.34444<br>34.34444<br>34.344444<br>34.344444444                                                                                                    |                                                                                                    |                                                                                                    | 20 and and and and and and and and and and                                                                                                    | Bases         Bases           242 mm         242 mm           242 mm         242 mm           242 mm         242 mm           242 mm         242 mm           242 mm         242 mm           242 mm         242 mm           242 mm         242 mm           242 mm         242 mm           242 mm         242 mm           242 mm         242 mm           242 mm         242 mm           242 mm         242 mm           242 mm         242 mm           242 mm         242 mm           243 mm         243 mm                                                                                                    | riad 2003<br>2013<br>2013<br>2013<br>2013<br>2013<br>2013<br>2013                                                                                                    | Product Bit           Forgethere E.,           Forgethere E.,           Forgethere.,                                                                                                    |                                                                                                    | 0.000         0.000           n.000         0.000           n.000         0.000                                                                                                    | Here, State Base           Base, State Base           F 2 State 12 State?           F 2 State 12 State?                                                                                                    | 20002<br>20002<br>20000<br>20000<br>2000<br>20000<br>2000000                                                                                                    | See         See           See         See           See         See |                                                                                                    | Notings         Column 1           Baseshit         Baseshit           Baseshit         Baseshit           Sa vipic         MA           Sa vipic         MA                                                                                                    | ата) Царана<br>учала<br>учала<br>у<br>уча<br>учала<br>у<br>уча<br>учала<br>у<br>у<br>у<br>учала<br>у<br>у<br>у<br>у<br>у<br>у<br>у<br>у<br>у<br>у<br>у<br>у<br>у<br>у<br>у<br>у<br>у<br>у                                                                                                    | 11         CC 000 Long           C = 200 UPC         C = 200 UPC           C = 200 UPC         C = 200 UPC           C = 200 UPC         C = 200 UPC           C = 200 UPC         C = 200 UPC           C = 200 UPC         C = 200 UPC           C = 200 UPC         C = 200 UPC           C = 200 UPC         C = 200 UPC           C = 200 UPC         C = 200 UPC           C = 200 UPC         C = 200 UPC           C = 200 UPC         C = 200 UPC           C = 200 UPC         C = 200 UPC           C = 200 UPC         C = 200 UPC           C = 200 UPC         C = 200 UPC                                                                                                    | 20 VE 000<br>20 VE 00<br>20 VE                                                                                                    | Annu and you           State and you           State and you                                                                                                    | Fire<br>Sy<br>Catalo<br>MX_L<br>L<br>Pages surfer              | Alarm<br>/stem<br>ogue BIM<br>Wall Exit<br>.ight<br>Project Numbe<br>Issue Dat |
| New 11         AC           B (Jink)         AC           B (Jink)         AC                                                                                                    | 188<br>5-330%<br>8-330%<br>8-330%<br>4-330%<br>4-300%<br>4-330%<br>4-330                                                                                                    | Col 110, 27           Col 210, 27           Col 200, 27           Col 200                                                                                                    |                                                                                                    | 27 GPU 45<br>28 GPU 45<br>29 GPU 45<br>20 GPU 45<br>20 GPU                                                                                                    | Basel         Basel           212         nm           212         nm           212         nm           211         nm           211         nm           211         nm           211         nm           211         nm           211         nm           212         nm           212         nm                                                                                                    | Andi<br>2019<br>2019 | Product Bio<br>Forgenbounds, J<br>Forgenbounds, J<br>Forgenboun                                                                                                    |                                                                                                    | R. (1996 - 1997<br>ma (1)30 ma <sup>2</sup> )<br>ma (1)30 ma <sup>2</sup> )<br>ma (1)                                                                                                    | 4<br>10.000 (10.000)<br>10.0000 (10.000)<br>10.0000 (10.0000)<br>10.0000 (10.0000)<br>10.00000 (10.0000)<br>10.00000 (10.0000)<br>10.0000 (10.0000)<br>10.0000 (10.0000)<br>10.00000000000000000000000000000000000                                                                                                    | Uniform<br>2 (dm2)<br>2 (dm2)<br>2 (dm2                                                                                                    | Vreng<br>1980<br>36<br>36<br>36<br>36<br>36<br>36<br>36<br>36<br>36<br>36<br>36<br>36<br>36                                                                                                    |                                                                                                    | West maps         Comparison           Sector and<br>Sector and<br>Se                                                                                                    | anni         Guessi           308.4         308.4           308.4         308.4           308.4         308.4           40.4         308.4           40.4         308.4           308.4         408.4           308.4         308.4           308.4         308.4           308.4         308.4           308.4         308.4           308.4         308.4           308.5         308.4           308.6         308.5           308.7         308.5                                                                                                    | Image: Description of the second second se                                                                                                    | CO B Long           20 B Long           20 W SO           20 W SO                                                                                                    | Particular           Statistical           Statistical                                                                                                    | Fire<br>Sy<br>Catalo<br>MX_L<br>Popel surfar<br>ten<br>Denning | Alarm<br>stem<br>ogue BIM<br>Nall Exit<br>ight<br>Project Numbh<br>Issue Dat   |

At the same time, a scheduling table has been generated:

"**Family Name**": Here we will find the installed families with their selected functions and the most relevant technical information provided by the manufacturer, Panasonic.

|             |                    |                                                           |          |            |        |                   | <mx_wall_e< th=""><th>xit Light&gt;</th></mx_wall_e<> | xit Light>                       |
|-------------|--------------------|-----------------------------------------------------------|----------|------------|--------|-------------------|-------------------------------------------------------|----------------------------------|
| A           | 8                  | с                                                         | D        | E          | F      | G                 | н                                                     | 1                                |
| Family      | Туре               | Description                                               | Ø (base) | H (mm) Wal | Weight | Product Material  | Min_Wire Size                                         | Max_Wire Size                    |
| MX_Wall     | MX25_3312FLW       | Exit light MX25 with 3312FLW analog base, white.          | 102      | 212 mm     | 390g   | Polycarbonate_Whi | Ø 0.6 mm (0.28 mm²)                                   | Ø 1.25 mm (1.2 mm²)              |
| MX_Wall     | MX25_3312W         | Exit light MX25 with 3312W analog base, white.            | 102      | 212 mm     | 390g   | Polycarbonate_Whi | Ø 0.6 mm (0.3 mm <sup>2</sup> )                       | Ø 1.6 mm (2 mm <sup>2</sup> )    |
| MX_Wall     | MX25ER_3312FLW     | Exit light, red X MX25ER with 3312FLW analog base, white. | 102      | 212 mm     | 390g   | Polycarbonate_Whi | Ø 0.6 mm (0.28 mm²)                                   | Ø 1.25 mm (1.2 mm <sup>2</sup> ) |
| MX_Wall     | MX25ER_3312W       | Exit light, red X MX25ER with 3312W analog base, white.   | 102      | 212 mm     | 390g   | Polycarbonate_Whi | Ø 0.6 mm (0.3 mm²)                                    | Ø 1.6 mm (2 mm <sup>2</sup> )    |
| MX_Wall     | MX40_3312FLW       | Exit light MX40 with 3312FLW analog base, white.          | 102      | 287 mm     | 705g   | Polycarbonate_Whi | Ø 0.6 mm (0.28 mm²)                                   | Ø 1.25 mm (1.2 mm <sup>2</sup> ) |
| WX_Wall     | MX40_3312W         | Exit light MX40 with 3312W analog base, white.            | 102      | 287 mm     | 705g   | Polycarbonate_Whi | Ø 0.6 mm (0.3 mm <sup>a</sup> )                       | Ø 1.6 mm (2 mm <sup>a</sup> )    |
| WX_Wall     | MX40ER_3312FLW     | Exit light, red X MX40ER with 3312FLW analog base, white. | 102      | 287 mm     | 7059   | Polycarbonate_Whi | Ø 0.6 mm (0.28 mm²)                                   | Ø 1.25 mm (1.2 mm²)              |
| WX_Wall     | MX40ER_3312W       | Exit light, red X MX40ER with 3312W analog base, white.   | 102      | 287 mm     | 705g   | Polycarbonate_Whi | Ø 0.6 mm (0.3 mm²)                                    | Ø 1.6 mm (2 mm <sup>2</sup> )    |
| MX_Wal_HCP  | MX25_3312FLW_HCP   | Exit light MX25 with 3312FLW analog base, white.          | 102      | 212 mm     | 390g   | Polycarbonate_Whi | Ø 0.6 mm (0.28 mm*)                                   | @ 1.25 mm (1.2 mm <sup>a</sup> ) |
| X Wal HCP   | MX25_3312W_HCP     | Exit light MX25 with 3312W analog base, white.            | 102      | 212 mm     | 390g   | Polycarbonate_Whi | Ø 0.6 mm (0.3 mm <sup>a</sup> )                       | Ø 1.6 mm (2 mm <sup>a</sup> )    |
| IX_Wal_HCP  | MX25ER_3312FLW_HCP | Exit light, red X MX25ER with 3312FLW analog base, white. | 102      | 212 mm     | 390g   | Polycarbonate_Whi | Ø 0.6 mm (0.28 mm²)                                   | Ø 1.25 mm (1.2 mm²)              |
| X Wal HCP   | MX25ER_3312W_HCP   | Exit light, red X MX25ER with 3312W analog base, white.   | 102      | 212 mm     | 390g   | Polycarbonate_Whi | Ø 0.6 mm (0.3 mm <sup>a</sup> )                       | Ø 1.6 mm (2 mm <sup>a</sup> )    |
| X_Wal_HCP   | MX40_3312FLW_HCP   | Exit light MX40 with 3312FLW analog base, white.          | 102      | 287 mm     | 7059   | Polycarbonate_Whi | Ø 0.6 mm (0.28 mm²)                                   | Ø 1.25 mm (1.2 mm²)              |
| IX_Wal_HCP  | MX40_3312W_HCP     | Exit light MX40 with 3312W analog base, white.            | 102      | 287 mm     | 705g   | Polycarbonate_Whi | Ø 0.6 mm (0.3 mm²)                                    | Ø 1.6 mm (2 mm²)                 |
| MX_Wal_HCP  | MX40ER_3312FLW_HCP | Exit light, red X MX40ER with 3312FLW analog base, white. | 102      | 287 mm     | 705g   | Polycarbonate_Whi | Ø 0.6 mm (0.28 mm²)                                   | Ø 1.25 mm (1.2 mm <sup>a</sup> ) |
| WX Wall HCP | MX40ER 3312W HCP   | Exit light, red X MX40ER with 3312W analog base, white,   | 102      | 287 mm     | 7050   | Polycarbonate Whi | Ø 0.6 mm (0.3 mm²)                                    | Ø 1.6 mm (2 mm <sup>2</sup> )    |

| ight>                            |           |                  |                |              |              |              |                 |          |                 |
|----------------------------------|-----------|------------------|----------------|--------------|--------------|--------------|-----------------|----------|-----------------|
| 1                                | J         | к                | L              | M            | N            | 0            | P               | Q        | R               |
| Max_Wire Size                    | Luminance | Viewing Distance | Votage Allowed | Voltage Norm | Current (Qui | Current (Act | COM Loop Voltag | COM Loop | Ambient Tempera |
| Ø 1.25 mm (1.2 mm²)              | 2 cd/m2   | 25m              | 12 - 32 VDC    | 24 VDC       | 4mA          | 31mA         | 12 - 30 VDC     | 24 VDC   | 0 to +50 °C     |
| Ø 1.6 mm (2 mm <sup>2</sup> )    | 2 cd/m2   | 25m              | 12 - 32 VDC    | 24 VDC       | 4mA          | 31mA         | 12 - 30 VDC     | 24 VDC   | 0 to +50 °C     |
| Ø 1.25 mm (1.2 mm <sup>a</sup> ) | 2 cd/m2   | 25m              | 12 - 32 VDC    | 24 VDC       | 4mA          | 31mA         | 12 - 30 VDC     | 24 VDC   | 0 to +50 °C     |
| Ø 1.6 mm (2 mm²)                 | 2 cd/m2   | 25m              | 12 - 32 VDC    | 24 VDC       | 4mA          | 31mA         | 12 - 30 VDC     | 24 VDC   | 0 to +50 °C     |
| Ø 1.25 mm (1.2 mm <sup>2</sup> ) | 2 cd/m2   | 40m              | 12 - 32 VDC    | 24 VDC       | 4mA          | 42mA         | 12 - 30 VDC     | 24 VDC   | 0 to +50 °C     |
| Ø 1.6 mm (2 mm*)                 | 2 cd/m2   | 40m              | 12 - 32 VDC    | 24 VDC       | 4mA          | 42mA         | 12 - 30 VDC     | 24 VDC   | 0 to +50 °C     |
| Ø 1.25 mm (1.2 mm <sup>2</sup> ) | 2 cd/m2   | 40m              | 12 - 32 VDC    | 24 VDC       | 4mA          | 42mA         | 12 - 30 VDC     | 24 VDC   | 0 to +50 °C     |
| Ø 1.6 mm (2 mm <sup>2</sup> )    | 2 cd/m2   | 40m              | 12 - 32 VDC    | 24 VDC       | 4mA          | 42mA         | 12 - 30 VDC     | 24 VDC   | 0 to +50 °C     |
| Ø 1.25 mm (1.2 mm <sup>a</sup> ) | 2 cd/m2   | 25m              | 12 - 32 VDC    | 24 VDC       | 4mA          | 31mA         | 12 - 30 VDC     | 24 VDC   | 0 to +50 *C     |
| Ø 1.6 mm (2 mm <sup>2</sup> )    | 2 cd/m2   | 25m              | 12 - 32 VDC    | 24 VDC       | 4mA          | 31mA         | 12 - 30 VDC     | 24 VDC   | 0 to +50 °C     |
| Ø 1.25 mm (1.2 mm <sup>2</sup> ) | 2 cd/m2   | 25m              | 12 - 32 VDC    | 24 VDC       | 4mA          | 31mA         | 12 - 30 VDC     | 24 VDC   | 0 to +50 °C     |
| Ø 1.6 mm (2 mm²)                 | 2 cd/m2   | 25m              | 12 - 32 VDC    | 24 VDC       | 4mA          | 31mA         | 12 - 30 VDC     | 24 VDC   | 0 to +50 °C     |
| Ø 1.25 mm (1.2 mm²)              | 2 cd/m2   | 40m              | 12 - 32 VDC    | 24 VDC       | 4mA          | 42mA         | 12 - 30 VDC     | 24 VDC   | 0 to +50 °C     |
| Ø 1.6 mm (2 mm <sup>2</sup> )    | 2 cd/m2   | 40m              | 12 - 32 VDC    | 24 VDC       | 4mA          | 42mA         | 12 - 30 VDC     | 24 VDC   | 0 to +50 °C     |
| Ø 1.25 mm (1.2 mm <sup>a</sup> ) | 2 cd/m2   | 40m              | 12 - 32 VDC    | 24 VDC       | 4mA          | 42mA         | 12 - 30 VDC     | 24 VDC   | 0 to +50 *C     |
| Ø 1.6 mm (2 mm <sup>2</sup> )    | 2 cd/m2   | 40m              | 12 - 32 VDC    | 24 VDC       | 4mA          | 42mA         | 12 - 30 VDC     | 24 VDC   | 0 to +50 °C     |

These tables can be exported to any project file for accurate quantity calculation.

| R 🖬 🖻 🖥 🎯 י       | A · A · B = · × ∞ A B · ○                                                              | > 📰 😳 🔂 🗧 🔻                                                                                                    |
|-------------------|----------------------------------------------------------------------------------------|----------------------------------------------------------------------------------------------------|
| File Architecture | Structure Steel Systems Insert Annota                                                  | ate Analyze Massing & Site Collaborate                                                                                                    |
| 616               | Creates exchange files and sets options.                                               | •[• 🖬 📑 🖛 🗐                                                                                                    |
| New +             | Family Types<br>Exports family types from the current<br>family to a text (.txt) file. | Resize Hide Unhide Insert Insert<br>All Data Rows                                                                                                    |
| Open +            | BE gbXML<br>Saves the model as a gbXML file.                                           | 1 I MX_Wall_Exit Light ×                                                                                                    |
| Save              | Saves an IFC file.                                                                     | B C<br>Type Description                                                                                                    |
| Save As           | ODBC Database<br>Saves model data to an ODBC<br>database.                              | LVW         Exit light I/O2S with 3312/LVM analog base, white.           112FLW         Exit light I/O2S with 3312/V analog base, white.           112FLW         Exit light, red X IIV25ER with 3312/V analog base, light I/O4O with 3312/V analog base, white.           FLW         Exit light I/O4O with 3312/V analog base, white.           FLW         Exit light I/O4O with 3312/V analog base, white.           V         Exit light I/O4O with 3312/V analog base, white.           V         Exit light I/O4O with 3312/V analog base, white.           V         Exit light I/O4O with 3312/V analog base, white.                                                                                                    |
| Export +          | Images and Animations<br>Saves animations or image files.                              | 12V         Exit light, red X IDX6EX with 3312VL realings were           12W         Exit light, red X IDX6EX with 3312VL and light light |
| Print •           | Reports<br>Saves a schedule or Room/Area                                               | Schedule 3312FLW analog base, white<br>3312W analog base, white<br>3312W analog base, white<br>SR with 3312FLW analog base<br>ER with 33127LW analog base.                                                                                                    |
| Close             | Options<br>Sets export options for CAD and IFC.                                        |                                                                                                    |
|                   | Options Exit Revit                                                                     |                                                                                                    |

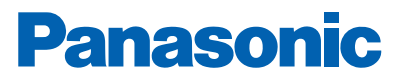

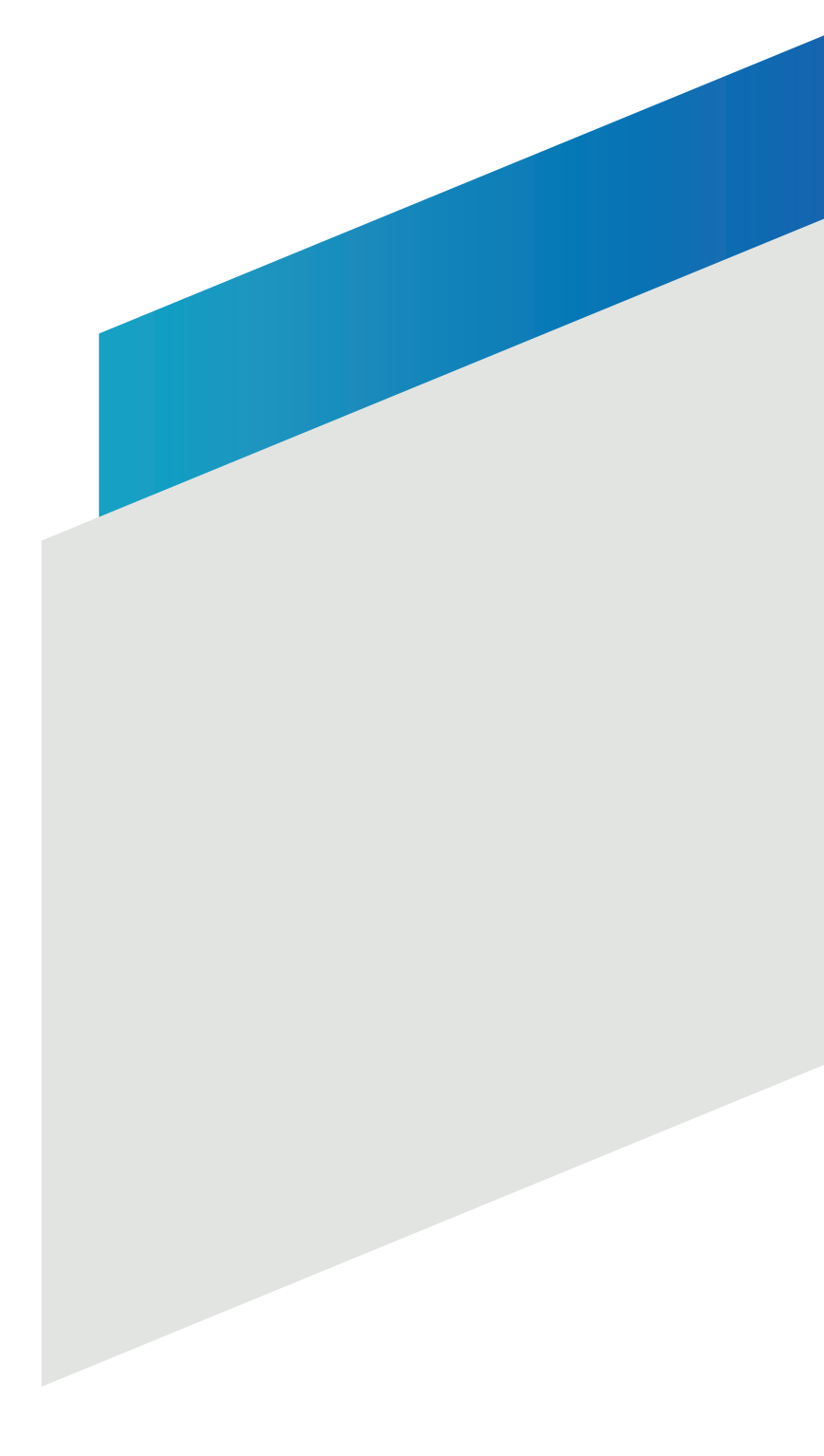

### Panasonic Fire & Security Europe AB

Jungmansgatan 12 SE-211 11 Malmö, Sweden +46 (0) 40 697 7000 info.pfseu@eu.panasonic.com www.panasonic-fire-security.com